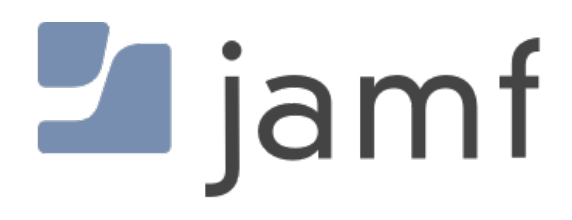

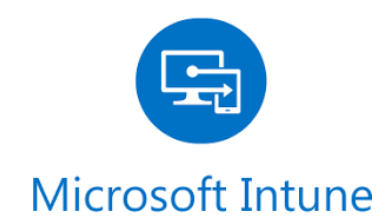

Integrate and Configure Jamf Pro and Microsoft Intune for Conditional Access for macOS

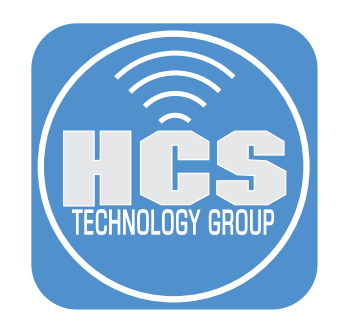

# Contents

|            | Preface                                                             | .3 |
|------------|---------------------------------------------------------------------|----|
| Section 1: | : Create Device Compliance Policy in Intune                         | .4 |
| Section 2: | : Configure Conditional Access in Jamf Pro                          | .9 |
| Section 3: | : Deploy the Microsoft Company Portal Application to Mac computers. | 14 |
| Section 4: | Register a Mac computer with Azure Active Directory                 | 27 |
| Section 5: | : Check macOS Device Compliance in Microsoft Intune                 | 31 |

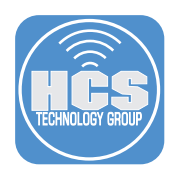

This guide provides step-by-step instructions to integrate your Jamf Pro with your Microsoft Intune. This allows Jamf Pro to pass along device information to Intune that can be used for Conditional Access. You will go through the process of creating a compliance policy in Intune, configuring Conditional Access in Jamf Pro, deploying the Microsoft Company Portal application to your Mac computers, registering a Mac computer with Azure Active Directory, and then experiencing how Jamf Pro gathers information and passes it to Intune.

#### **Resources:**

https://docs.jamf.com/technical-papers/jamf-pro/microsoft-intune/10.17.0/Introduction.html https://docs.jamf.com/10.19.0/jamf-pro/administrator-guide/Preface.html https://docs.microsoft.com/en-us/mem/intune/

Use this guide to configure Jamf Pro and Microsoft Intune to limit access to resources like Office365 to only compliant Mac computers. Jamf Pro reports information to Microsoft Intune, which uses that information to allow or deny access to resources.

Items needed to complete this task:

- Jamf Pro offers two methods to connect to Microsoft Intune. This guide uses the Cloud Connector method.
  - Manual connection: Jamf Pro 10.9.0 or later.
  - Cloud Connector: Jamf Pro 10.18.0 or later hosted in Jamf Cloud.
- Microsoft Enterprise Mobility + Security (specifically Microsoft AAD Premium and Microsoft Intune).
- A Jamf Pro user account with Conditional Access privileges.
- Microsoft Intune Company Portal app for macOS v1.1 or later.
- Computers with macOS 10.11 or later that are using a local or mobile account ( network accounts are not supported).

Depending on your environment, you may need to add the following domain names and ports as an exception or add them to your network firewall whitelist:

- login.microsoftonline.com
- graph.windows.net
- \*.manage.microsoft.com
- Port 80/443 (HTTP/HTTPS protocol)

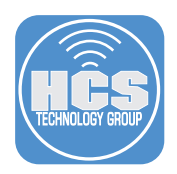

# Section 1: Create Device Compliance Policy in Intune.

In this section, you'll create an Intune compliance policy for macOS. As an example, this guide uses a policy that includes, but is not limited to, the following requirements:

- System Integrity Protection is turned on.
- The version of macOS is at least 10.13.6.
- FileVault encryption is turned on.

The compliance policy you create may vary depending on your organization's needs.

Note: For testing purposes this guide uses a test Mac that has FileVault turned off, in order to get an immediate result. We recommend that you turn off FileVault on your test Mac so that it is included in the compliance policy report.

- 1. Open a new browser window or tab and navigate to https://devicemanagement.microsoft.com.
- 2. Log in with credentials for a global administrator or an Intune service administrator.
- 3. In the left blade, click Devices.

| Microsoft Endpoint Manager a | dmin center               |
|------------------------------|---------------------------|
| «                            | Home > Devices   Overview |
| 1 Home                       | i Devices   Overview      |
| 묘 Dashboard                  |                           |
| E All services               | Search (Cmd+/) « En       |
| ★ FAVORITES                  | (i) Overview              |
| Devices                      | All devices               |
| Аррз                         | Monitor                   |
| -                            |                           |

4. In the middle blade, Click Compliance Policies.

| Microsoft Endpoint Manager    | admin center              |                                         |                 |
|-------------------------------|---------------------------|-----------------------------------------|-----------------|
| «                             | Home > Devices   Overview |                                         |                 |
| 숚 Home                        | (i) Devices   Overview    |                                         |                 |
| 🗔 Dashboard                   |                           |                                         |                 |
| Ⅲ All services                | Search (Cmd+/) «          | Enrollment status Enrollment alerts Cor | npliance status |
| ★ FAVORITES                   | (i) Overview              |                                         | Enrollm         |
| Devices                       | All devices               | Intune enrolled devices                 | 100             |
| Apps                          | Monitor                   | Platform Devices                        | 80              |
| 🜏 Endpoint security           | By platform               | Android 0                               | 60              |
| Reports                       | Windows                   | iOS 0                                   | 00              |
| 💄 Users                       | iOS                       | macOS 0                                 | 40              |
| A Groups                      | 🖵 macOS                   | Windows 0                               | 20              |
| Tenant administration         | Android                   | Windows Mobile 0                        | 0               |
| eta Troubleshooting + support | Device enrollment         | Total 0                                 | 3/2<br>iOS      |
|                               | Enroll devices            |                                         | 10              |
|                               | Policy                    | Top enrollment failures this week       |                 |
|                               | Compliance policies       | No data to display                      |                 |
|                               | Conditional access        |                                         |                 |

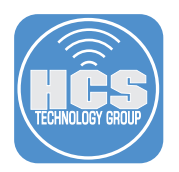

#### 5. In the top of the window, Click Create Policy.

| Microsoft Endpoint Manager a | admin center                              |                       |                                                          |
|------------------------------|-------------------------------------------|-----------------------|----------------------------------------------------------|
| «                            | Home > Devices > Compliance policies   Pe | olicies               |                                                          |
| 🔒 Home                       | Compliance policies   Polic               | cies                  |                                                          |
| 🔚 Dashboard                  |                                           |                       | V Filter () Pafrash J Evport                             |
| All services                 | р Бearch (Cmd+/) «                        |                       |                                                          |
| <b>★</b> FAVORITES           | Policies                                  | ✓ Search by name      |                                                          |
| Devices                      | 🐥 Notifications                           | Policy Name           | $\uparrow_{\downarrow}$ Platform $\uparrow_{\downarrow}$ |
| Apps                         | Retire Noncompliant Devices               | macOS Security Policy | macOS                                                    |
| 🛼 Endpoint security          | Locations                                 | Windows 10 Security   | Windows 10 and later                                     |
| Reports                      | 铰 Compliance policy settings              |                       |                                                          |
| 움 Users                      |                                           |                       |                                                          |
| Sroups                       |                                           |                       |                                                          |

- 6. Enter a name for the policy. This guide uses "macOS Security Policy" as an example.
- 7. Optional: Enter a Description. This guide does not use the Description field.
- 8. Click the Platform menu and choose macOS.
- 9. Click the Settings section to configure Settings.
- 10. Click Device Health.
- 11. Next to "Require for system integrity protection," click Require.
- 12. Click OK

| anager a | dmin center                                                                                                   |                                                                                                    |                  | Ę 🗳 ⊗                                  | ? 😊 | dallen@pretendcolife.o<br>PRETENDCO LIFE |  |
|----------|----------------------------------------------------------------------------------------------------|----------------------------------------------------------------------------------------------------|------------------|----------------------------------------|-----|------------------------------------------|--|
| «        | Home > Devices > Compliance policies   Policies           Create Policy         ×                             | > Create Policy > Mac compliance policy > De<br>Mac compliance policy<br>macOS                                                                          | vice He          | Device Health                          |     | □ ×                                      |  |
|          | Name * macOS Security Policy  Description Inter a description Platform * macOS Settings Configure             | Select a category to configure settings. Device Health 1 setting available Device Properties 4 settings available System Security 13 settings available | ><br>-<br>-<br>- | Require system integrity protection () | œ   | equire Not configured                    |  |
| port     | Account for noncompanitive     >       1     configured       5     cope (Tags)       0     scope(s) selected | ОК                                                                                                    |                  | ок                                     |     |                                          |  |

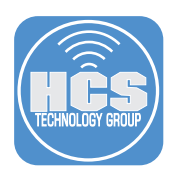

- 13. Click Device Properties.
- 14. In the "Minimum OS version" field, enter 10.13.6.
- 15. Click OK.

|                          |                               |                    |                                                    | 4 *                         | PRETENDCO      |
|--------------------------|-------------------------------|--------------------|----------------------------------------------------|-----------------------------|----------------|
| «                        | Home > Devices > Compliance p | olicies   Policies | > Create Policy > Mac compliance policy > Device F | Properties                  |                |
| Home                     | Create Policy                 | ×                  | Mac compliance policy ×                            | Device Properties           |                |
| Dashboard                | Name *                        |                    | Select a category to configure settings.           |                             |                |
| All services             | macOS Security Policy         | ~                  |                                                    | Operating System Version ①  | 1              |
| FAVORITES                | Description                   |                    | Device Health >                                    | Minimum OS version ①        | 10.13.6 🗸      |
| Devices                  | Enter a description           | ~                  | Tor Facting computed                               | Maximum OS version ①        | Not configured |
| Apps                     |                               | 13                 | 4 settings available                               |                             |                |
| Endpoint security        | Platform *                    |                    |                                                    | Minimum Os build version () | Not configured |
| Reports                  | macOS                         | ~                  | 13 settings available                              | Maximum OS build version ①  | Not configured |
| Jsers                    |                               |                    |                                                    |                             |                |
| iroups                   | Settings                      | >                  |                                                    |                             |                |
| enant administration     | configure                     |                    |                                                    |                             |                |
| roubleshooting + support | Actions for noncompliance     | >                  |                                                    |                             |                |
|                          | T conligured                  |                    |                                                    |                             |                |
|                          | Scope (Tags)                  | >                  |                                                    |                             |                |
|                          | o scope(s) selected           |                    |                                                    |                             |                |
|                          |                               |                    |                                                    |                             |                |
|                          |                               |                    |                                                    |                             |                |
|                          |                               |                    |                                                    |                             |                |
|                          |                               |                    |                                                    |                             |                |
|                          |                               |                    |                                                    |                             |                |
|                          |                               |                    |                                                    |                             |                |
|                          |                               |                    |                                                    |                             |                |
|                          |                               |                    |                                                    |                             |                |
|                          |                               |                    |                                                    |                             |                |
|                          |                               |                    |                                                    |                             |                |
|                          |                               |                    |                                                    |                             |                |
|                          |                               |                    |                                                    |                             |                |
|                          |                               |                    |                                                    |                             |                |
|                          |                               |                    |                                                    |                             |                |
|                          | Create                        |                    | OK                                                 | OK 15                       |                |

- 16. Click System Security.
- 17. Next to "Encryption of data storage on device," click Require."
- 18. Click OK.

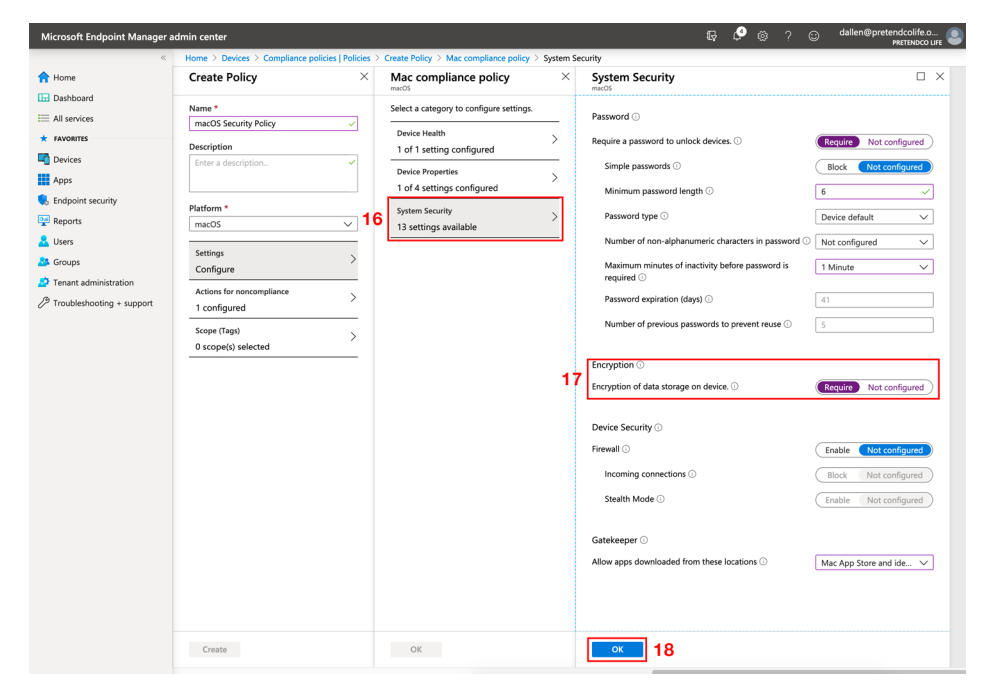

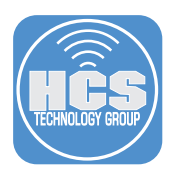

- 19. Confirm that the window displays the Settings you configured in the Mac compliance policy section.
- 20. Click OK.
- 21. Click "Actions for noncompliance."
- 22. In the Actions section, leave the default values of "Mark device noncompliant" and "Immediately."

Note: This guide uses the "Mark device noncompliant" action as an example for testing. In a production environment, you could specify a different action that restricts access to resources for a noncompliant Mac, but this is outside the scope of this guide.

23. Click OK.

| Microsoft Endpoint Manager a                                                                                                    | dmin center                                                                                                    |               |                                                                            | Ģ | ٩ | ۲  | ? | ٢ | dallen@pretendcolife.o<br>PRETENDCO LIFE |
|----------------------------------------------------------------------------------------------------|----------------------------------------------------------------------------------------------------|---------------|----------------------------------------------------------------------------|---|---|----|---|---|------------------------------------------|
| «                                                                                                    | Home > Devices > Compliance policies   Policies                                                                                                    | $\rightarrow$ | Create Policy > Actions                                                    |   |   |    |   |   |                                          |
| A Home                                                                                                    | Create Policy ×                                                                                                    |               | Actions<br>Specify the sequence of actions on noncompliant devices         |   | × |    |   |   |                                          |
| I: Dahbard     I: All services     All services     Arworks     Arworks     Porices     Apps     Fradpoint security     Porion     Apps     Fradpoint security     Porion     Apps     Devices     Apps     Devices     Apps     Torupised the support | Name *       macOS Security Policy       Description       Enter a description       Platform *       macOS       7 configured       Actions for noncompliance       1 configured       Scope (rapi)       0 scope(s) selected | 21            | + Add Action Schedule Message template Mark device noncomplant Immediately |   |   | 22 |   |   |                                          |
|                                                                                                    | Create                                                                                                    | ۵             | ок 23                                                                      |   |   |    |   |   |                                          |

- 24. Click Scope (Tags).
- 25. Click +Add.
- 26. Select the checkbox next to Default.
- 27. Click Select.
- 28. Click OK.
- 29. Click Create.

| Microsoft Endpoint Manager ad                                                                                                    | dmin center                                                                                                    |                                         |             |                                               | G 🗳 🎯 ? | dallen@pretendcolife.o     PRETENDCO UFE |
|----------------------------------------------------------------------------------------------------|----------------------------------------------------------------------------------------------------|-----------------------------------------|-------------|-----------------------------------------------|---------|------------------------------------------|
| «                                                                                                    | Home > Devices > Compliance policies   Policies<br>Create Policy ×                                                                                    | > Create Policy > Tags > Select<br>Tags | tags<br>« × | Select tags                                   | □ ×     |                                          |
| Cashboard Cashboard Cashb | Name *<br>macOS Security Policy<br>Description<br>Enter a description<br>Platform *<br>macOS<br>Settings<br>7 configured<br>Actions for noncompliance | + Add 25<br>Scope Tag<br>No Tags        | 26          | Select  Select  Search by name Search by name |         |                                          |
|                                                                                                    | 1 configured       Scope (rags)       0 scope(s) selected                                                                                             | ок 28                                   |             | selected<br>Default                           | >       |                                          |

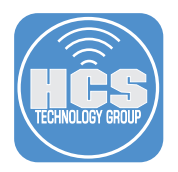

- 30. In the overview page of the policy you just created, configure the following:
  - A. In the left blade, click Assignments.

|                              | ${\cal P}$ Search resources, services, and docs (G+/)                                                        |                         | Σ | Q ( | . ● | ? | ٢ | dallen@pretendcolife.o<br>PRETENDCO UFE |
|------------------------------|----------------------------------------------------------------------------------------------------|-------------------------|---|-----|-----|---|---|-----------------------------------------|
| Home > Device compliance   F | olicies > macOS Security Policy                                                                              |                         |   |     |     |   |   |                                         |
| macOS Security Policy        | <b>y</b>                                                                                                    |                         |   |     |     |   |   | ×                                       |
| ,                            | « 🗐 Delete                                                                                                   |                         |   |     |     |   |   |                                         |
| <ol> <li>Overview</li> </ol> | Assign profile to at least one group. Click assignments.                                                     |                         |   |     |     |   |   |                                         |
| Manage<br>III Properties     | Profile type : Mac compliance policy Assign<br>Platform supported : macOS Groups<br>Groups excluded : 0<br>A | ed : No<br>assigned : 0 |   |     |     |   |   |                                         |
| Monitor                      |                                                                                                    |                         |   |     |     |   |   |                                         |
| Device status                | Policy assignment status — macOS devices Assigned to<br>macOS dev                                            | non-                    |   |     |     |   |   |                                         |
| User status                  | Succeeded                                                                                                    |                         |   |     |     |   |   |                                         |
| Per-setting status           |                                                                                                    |                         |   |     |     |   |   |                                         |

- B. Click the "Assign to" menu and choose "Selected Groups."
- C. In the "Select Groups to include," select the target group.
- D. Click Select.

|                              | ,₽ Search resources, services, and docs (G+/) | D 67 | ₽ ⊚ | ?   dallen@pretendcolife.o              |
|------------------------------|-----------------------------------------------|------|-----|-----------------------------------------|
| Home > Device compliance   F | olicies > macOS Security Policy   Assignments |      |     | Select groups to include                |
| A macOS Security             | Policy   Assignments                          |      |     | Azure AD groups                         |
| Search (Cmd+/)               | « 🗟 Save 🗙 Discard 🗸 Evaluate                 |      |     | Select  Search by name or email address |
| Overview                     | Include Exclude                               |      |     | Rata Tactare                            |
| Manage                       | Assign to                                     |      |     | BT                                      |
| Properties                   | Selected Groups V                             |      | С   | EN Engineering                          |
| 8 Assignments                | Select proups to include                      |      |     |                                         |
| Monitor                      |                                               |      |     | MU Mac Users                            |
| Device status                | No assignments                                |      |     | MU Mobile Users                         |
| User status                  |                                               |      |     |                                         |
| Per-setting status           |                                               |      |     |                                         |
|                              |                                               |      |     | Selected members:<br>Mac Users Remove   |
|                              |                                               |      |     | Select                                  |

#### E. Click Save.

| =   | Microsoft Azure             | ${\cal P}$ Search resources, services, and docs (G+/) |  | ¢ | ۰ |  | dallen@pretendcolife.o<br>PRETENDCO UFE |
|-----|-----------------------------|-------------------------------------------------------|--|---|---|--|-----------------------------------------|
| н   | ome > Device compliance   P | olicies > macOS Security Policy   Assignments         |  |   |   |  |                                         |
| 3   | A macOS Security I          | Policy   Assignments                                  |  |   |   |  | ×                                       |
| [   |                             | « 🔚 Save 🗙 Discard 🗸 Evaluate                         |  |   |   |  |                                         |
| •   | Overview                    | Include Exclude                                       |  |   |   |  |                                         |
|     | Manage                      | Assign to                                             |  |   |   |  |                                         |
| 1   | Properties                  | Selected Groups                                       |  |   |   |  |                                         |
| - 8 | Assignments                 | Select groups to include                              |  |   |   |  |                                         |
|     | Monitor                     | × · · · · · · · · · · · · · · · · · · ·               |  |   |   |  |                                         |
|     | Device status               | Mac Users ····                                        |  |   |   |  |                                         |
|     | User status                 |                                                       |  |   |   |  |                                         |
|     | Per-setting status          |                                                       |  |   |   |  |                                         |

Verify a save confirmation message appears in the upper right.

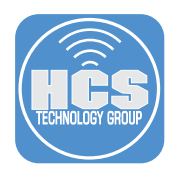

# Section 2: Configure Conditional Access in Jamf Pro

In this section, you'll configure the connection between Jamf Pro and Microsoft Intune so that Jamf Pro can send information about enrolled Mac computers to Intune.

- 1. In a new browser window or tab, navigate to your cloud-hosted Jamf Pro.
- 2. Log in with the credentials for a Jamf Pro administrator account.

| 🛥 jamf 🛛 PRO                                         |            |  |
|------------------------------------------------------|------------|--|
| username<br>dallen                                   |            |  |
| PASSWORD                                             | $\bigcirc$ |  |
| All contents © 2002-2020 Jam<br>All rights reserved. |            |  |

3. In the upper-right corner, click Settings (looks like a gear) to open All Settings.

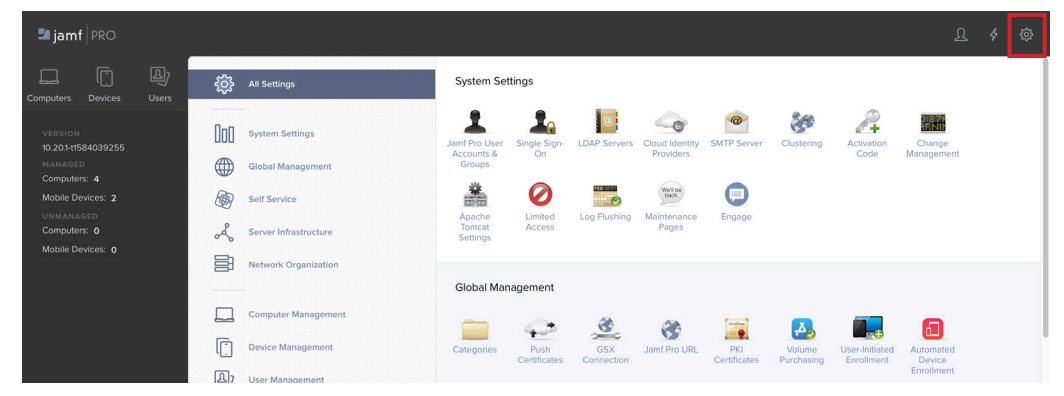

4. In the middle column, click Global Management.

| 🖆 jamf 🛛 PRO                  |           |                       |                               |               |            |              |                        |                       |                      | চ                           | \$<br>٩ |
|-------------------------------|-----------|-----------------------|-------------------------------|---------------|------------|--------------|------------------------|-----------------------|----------------------|-----------------------------|---------|
| Computers Devices Use         | <u>نې</u> | All Settings          | Global Ma                     | anagement     |            |              |                        |                       |                      |                             |         |
| VERSION<br>10 201+11584039255 | 000       | System Settings       | Categories                    | Push          | GSX        | Jamf Pro URL | PKI                    | Volume                | User-Initiated       | Automated                   |         |
| MANAGED<br>Computers: 4       |           | Global Management     |                               | Certificates  | Connection |              | Certificates           | Purchasing            | Enrollment           | Device<br>Enrollment        |         |
| Mobile Devices: 2             | Ð         | Self Service          |                               |               | ()         | S            | <b>L</b>               | 10                    | +                    | 畦                           |         |
| UNMANAGED<br>Computers: 0     | Å         | Server Infrastructure | Apple<br>Education<br>Support | Re-enrollment | Event Logs | Webhooks     | AirPlay<br>Permissions | Conditional<br>Access | Inventory<br>Preload | Enrollment<br>Customization |         |
| Mobile Devices: 0             | 3         | Network Organization  |                               |               |            |              |                        |                       |                      |                             |         |
|                               |           |                       |                               |               |            |              |                        |                       |                      |                             |         |
|                               |           | Computer Management   |                               |               |            |              |                        |                       |                      |                             |         |

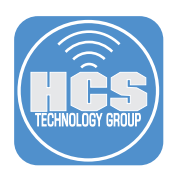

5. Click Conditional Access.

| 🗖 jamf 🛛 PRO                      | х.         |            |                       |                      |               |            |              |             |             |                | ß             | \$<br>ŝ |
|-----------------------------------|------------|------------|-----------------------|----------------------|---------------|------------|--------------|-------------|-------------|----------------|---------------|---------|
| Computers Devices U:              | E)<br>sers | ŝ          | All Settings          | Global Ma            | inagement     |            |              |             |             |                |               |         |
| VERSION<br>10.20.1-t1584039255    |            | 000        | System Settings       | Categories           | Push          | GSX<br>GSX | Jamf Pro URL | PKI         | Volume      | User-Initiated | Automated     |         |
| MANAGED<br>Computers: 4           | 12         |            | Global Management     | _                    |               |            | -            |             |             |                | Enrollment    |         |
| Mobile Devices: 2                 |            | Ð          | Self Service          | Apple                | Re-enrollment | Event Logs | Webhooks     | AirPlay     | Conditional | A Inventory    | Enrollment    |         |
| Computers: 0<br>Mobile Devices: 0 |            | å          | Server Infrastructure | Education<br>Support |               |            |              | Permissions | Access      | Preload        | Customization |         |
|                                   |            | 3          | Network Organization  |                      |               |            |              |             |             |                |               |         |
|                                   |            |            | Computer Management   |                      |               |            |              |             |             |                |               |         |
|                                   |            | []         | Device Management     |                      |               |            |              |             |             |                |               |         |
|                                   |            | <b>D</b> ) | User Management       |                      |               |            |              |             |             |                |               |         |
|                                   | 1          | i          | Jamf Pro Information  |                      |               |            |              |             |             |                |               |         |
|                                   |            |            |                       |                      |               |            |              |             |             |                |               |         |

6. In the bottom-right corner, click Edit it.

| 🏜 jamf 🛛 PRO                                                                                                    | L 👂 🕸                                                                                                    |  |
|----------------------------------------------------------------------------------------------------|----------------------------------------------------------------------------------------------------|--|
| Computers Devices                                                                                                    | Settings : Global Management<br>Conditional Access                                                                                                    |  |
| VERSION<br>10190 (1580394015<br>MANAGED<br>Computers: 4<br>Mobile Devices: 2<br>UNMANAGED<br>Computers: 0<br>Mobile Devices: 0 |                                                                                                    |  |
|                                                                                                    | Application ID Jamf Client App ID from Microsoft Azure                                                                                                    |  |
| Collapse Menu                                                                                                    | Landing Page For Computers Not Recognized By Microsoft Asure - Wintergradient and an effected of the computer is not applied with Asure AD or - Done   History |  |

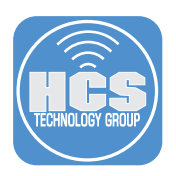

- 7. Select the checkbox for the "Enable Intune Integration for macOS" option.
- 8. For the Connection Type, select Cloud Connector (configuring the connection type of Manual is outside the scope of this guide),
- 9. If necessary, click the Sovereign Cloud menu and choose the appropriate cloud from Microsoft.
- 10. Select the landing page for computers not recognized by Microsoft Azure. This guide uses "Default Jamf Pro Device Registration page" as an example.
- 11. Click Connect.

| ଅ jamf   PRO                                                                                                    | ይ 👂 🏟                                                                                                    |
|----------------------------------------------------------------------------------------------------|----------------------------------------------------------------------------------------------------|
| Computers Devices Users                                                                                                    | Settings : Global Management Conditional Access                                                                                                    |
| VERSION<br>1013.0.11580334015<br>MANAGED<br>Computer: 4<br>Mobile Devices: 2<br>UNMANAGED<br>Computers: 0<br>Mobile Devices: 0 | macOS Intune Integration                   chick mac Integration for macOS                    chick mac Integration for macOS Integrated with Active Active Directory                   chick mac Integration                   chick mac Integration                   chick mac Integration </td |
| Collapse Menu                                                                                                    | Cancel Connect                                                                                                    |

- 12. Confirm that you're redirected to the application registration page in Microsoft.
- 13. Log in again with a Microsoft Azure global administrator or an Intune service administrator account.

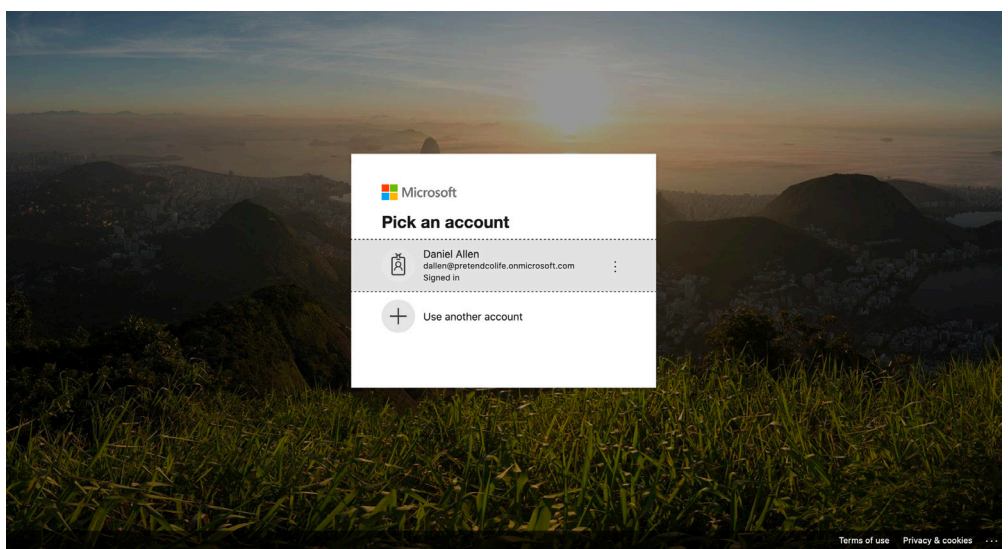

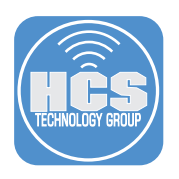

14. Read the application permissions that Jamf requests, then click Accept.

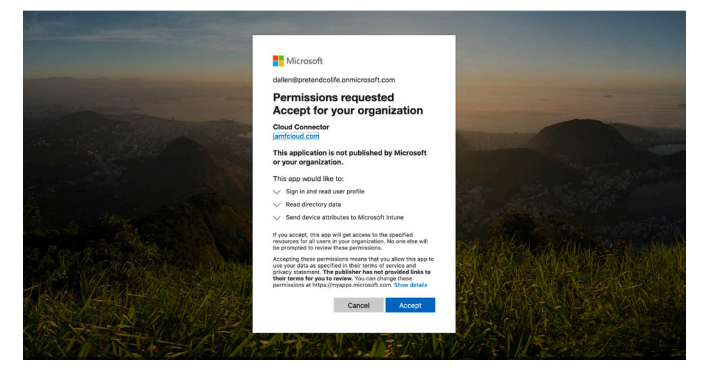

- 15. Log in again with a Microsoft Azure global administrator or an Intune service administrator account.
- 16. Confirm that you're redirected to the Application ID page.
- 17. Click "Copy and open Intune."

| 🎜 jamf   PRO |                                                                                                    |  |
|--------------|----------------------------------------------------------------------------------------------------|--|
|              |                                                                                                    |  |
|              |                                                                                                    |  |
|              | Application ID                                                                                                    |  |
|              | Copy the Application ID below and paste it into the Jamf Azure Active Directory App<br>ID field in your Intune Instance. |  |
|              | 963a9494-54df-4554-97ac-2cb44007ff49 Copy and open Intune                                                                |  |
|              | Confirm                                                                                                    |  |

- 18. Confirm that a new tab opens to the Microsoft "Partner device management" blade in Microsoft Azure.
- 19. Click the "Specify the Azure Active Directory App ID for Jamf" Field then paste the Application ID into the field.
- 20. Click Save.

| ≡ Microsoft Azure 🖉 Search                | r resources, services, and docs (G+/)                                               | Σ | Ŗ | 0 🔅 | § ? | ٢ | dallen@pretendcolife.o |
|-------------------------------------------|-------------------------------------------------------------------------------------|---|---|-----|-----|---|------------------------|
| Home > Device compliance   Partner device | e management                                                                        |   |   |     |     |   |                        |
| 💻 Device compliance   Parti               | ner device management                                                               |   |   |     |     |   | ×                      |
|                                           | 🕐 Refresh                                                                           |   |   |     |     |   |                        |
| 0 Overview                                | Connection status Last connection                                                   |   |   |     |     |   |                        |
| Manage                                    | 😁 Not set up                                                                        |   |   |     |     |   |                        |
| Policies                                  | Compliance Connector for lamf                                                       |   |   |     |     |   |                        |
| Notifications                             | You can use Intune's compliance engine to evaluate Jamf-managed macQS devices in    |   |   |     |     |   |                        |
| Image: Retire Noncompliant Devices        | your organization. Set up the connection using the steps below. Find out more about |   |   |     |     |   |                        |
| Locations                                 | Steps:                                                                              |   |   |     |     |   |                        |
| Monitor                                   | 1. Authorize Jamf in Azure Active Directory.                                        |   |   |     |     |   |                        |
| Noncompliant devices                      | Authorize Jamf to send device inventory information to Intune for compliance        |   |   |     |     |   |                        |
| Devices without compliance pol            | 1 9 <sup>aluation.</sup>                                                            |   |   |     |     |   |                        |
| Setting compliance                        | 2. Specify the Azure Active Directory App ID for Jamf. *                            |   |   |     |     |   |                        |
| Policy compliance                         | 963a9494-54df-4554-97ac-2cb44007ff49                                                |   |   |     |     |   |                        |
| Windows health attestation rep            | Activate the connection between Intune and Iamf in the Iamf Pro console             |   |   |     |     |   |                        |
| Threat agent status                       |                                                                                     |   |   |     |     |   |                        |
| Setup                                     | Connector Settings                                                                  |   |   |     |     |   |                        |
| Compliance policy settings                |                                                                                     |   |   |     |     |   |                        |
| Ø Microsoft Defender ATP                  |                                                                                     |   |   |     |     |   |                        |
| 🕼 Mobile Threat Defense 🛛 🕇 🎖             | Include Exclude                                                                     |   |   |     |     |   |                        |
| Rartner device management                 | Assign to                                                                           |   |   |     |     |   |                        |

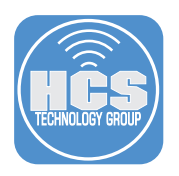

21. Navigate back to the Jamf tab with the Application ID and click Confirm.

| 🔄 jamf   PRO |                                                                                                    |  |
|--------------|----------------------------------------------------------------------------------------------------|--|
|              |                                                                                                    |  |
|              |                                                                                                    |  |
|              | Application ID                                                                                                    |  |
|              | Are you sure you pasted the Application ID into Intune? Click Confirm to continue.<br>Jam / Azure Active Directory App ID<br>963a9494-54df-4554-97ac-2cb44007ff49<br>Copy and open Intune |  |
|              |                                                                                                    |  |

- 22. Confirm that you're redirected to the Conditional Access page in Jamf Pro.
- 23. You may see a yellow "Establishing Connection" notification.

| 🗖 jamf 🔤                                                                                                  | L 🖗 🕸                                                                                                    |
|----------------------------------------------------------------------------------------------------|----------------------------------------------------------------------------------------------------|
| Computers Devices Users                                                                                   | Settings : Global Management Conditional Access                                                                                                    |
| VERSION<br>10190-11580394015<br>MANAGED<br>Computers: 4<br>Mobile Devices: 2<br>UMMANAGED<br>Computers: 0 | macOS Intune Integration           REGISTRATION REGULAR APPROVED           The connection with Microsoft Intune will be established momentarily.                                                                                                    |
| Mobile Devices: 0                                                                                         | ESTABLISHING CONNECTION     The connection with Microsoft Intune is currently being established. If you have not consented to the permissions requested by the Jamf Azure application in     Microsoft, you must do so to complete the configuration. Open administrator consent URL     Sense Internet Integration for macOS     Sense Inventory information to Microsoft Intune for computer registered with Azure Active Directory.     Connection Type Connection Type In use for the macOS intune Integration |

24. If you don't see a green "Connection Established" bar after a few minutes, reload the browser page.

| 🗖 jamf   PRO                                              | L 🖗 🕸                                                                                                    |
|-----------------------------------------------------------|----------------------------------------------------------------------------------------------------|
| Computers Devices Users                                   | Settings : Global Management Conditional Access                                                                                                    |
| VERSION<br>10.19.0-11580394015<br>MANAGED<br>Computers: 4 | mecOS Intune Integration                                                                                                    |
| Mobile Devices: 2<br>UNMANAGED<br>Computers: 0            | CONNECTION ESTABLISHED                                                                                                    |
| Mobile Devices: <b>0</b>                                  | Emable Intune Integration for macOS<br>Sends Inventory Information to Microsoft Intune for computers registered with Azure Active Directory<br>Connection Type Connection type to use for the macOS Intune Integration |
|                                                           | Cloud Connector     Manual                                                                                                    |
|                                                           | Severeign Cloud Location of the Severeign Cloud                                                                                                    |
|                                                           | Update Intune Inventory Send an update of inventory attributes to intune outside of the standard communication Send Update                                                                                             |
|                                                           | Landing Page For Computers Not Recognized by Microsoft Azure Webpage where users are redirected to if their computer is not registered with Azure AD or not enrolled with Jamf Pro.                                    |
| Collapse Menu                                             | Done History Eat                                                                                                    |

25. Confirm you see a green "Connection Established" notification.

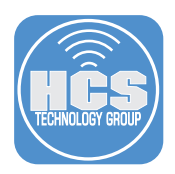

# Section 3: Deploy the Microsoft Company Portal Application to Mac computers.

Microsoft Intune helps organizations manage access to corporate apps, data, and resources. Company Portal is the app that lets you, as an employee of your company, securely access those resources. The Company Portal Application is used to register the user's device with Azure Active Directory.

You can download the company portal at: https://go.microsoft.com/fwlink/?linkid=862280 This link downloads a package so you can upload it directly to Jamf Pro.

In this section, you will upload the Microsoft Company Portal application package and create a Smart Computer Group in Jamf to install Company Portal on. You will then create a policy to install Company Portal. After this, you will create a Smart Computer Group in Jamf for computers with Company Portal installed and then create a policy for users to launch Company Portal from Self Service to register the device with Azure Active Directory.

#### Upload the Microsoft Company Portal Application Package

1. Log in to Jamf Pro and navigate to All Settings > Computer Management > Packages.

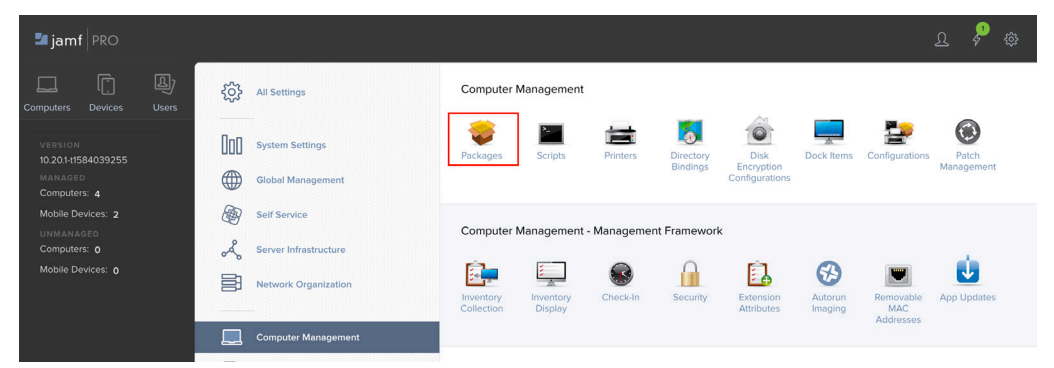

2. In the upper-right corner, click New.

| 🎜 jamf 🛛 PRO                                    |                                            |                      |          |     |     | L 👌 🏟 |
|-------------------------------------------------|--------------------------------------------|----------------------|----------|-----|-----|-------|
| Computers Devices User                          | Settings : Computer Manageme<br>← Packages | nt                   |          |     |     |       |
| VERSION<br>10.20.1-11584039255<br>MANAGED       | NAME                                       | ∧ CATEGORY           | PRIORITY | FUT | FEU | + New |
| Computers: 4<br>Mobile Devices: 2<br>UNMANAGED  | Google Chrome.pkg                          | No category assigned | 10       | No  | No  | No    |
| Computers: <b>0</b><br>Mobile Devices: <b>0</b> |                                            |                      |          |     |     |       |
|                                                 |                                            |                      |          |     |     |       |
|                                                 |                                            |                      |          |     |     |       |

Note: do not enter anything in the Display Name field yet because Jamf Pro automatically enters the name of the file after you complete the next two steps.

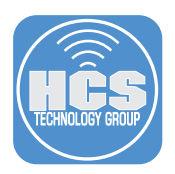

- 3. In the Filename section, click Choose File.
- 4. Select the package you just downloaded in the previous section. By default, Safari uses your Downloads folder, then click Choose.

Optional: Click the Category menu then choose an appropriate category. This guide uses Intune as an example category (to create a new category, you can navigate to All Settings > Global Management > Categories, click New, enter a name in the Display Name field, click Save, then go back to step 1).

- 5. Optional: In the Notes field, enter the URL from the beginning of this section.
- 6. Click Save.

| 🗖 jamf 🛛 PRO                                                        | ٩                                                                                                    | <b>P</b> & |
|---------------------------------------------------------------------|----------------------------------------------------------------------------------------------------|------------|
| Computers Devices Users                                             | Settings : Computer Management > Packages<br>← New Package                                                                          |            |
| version<br>10.20.1-11584039255                                      | General Options Limitations                                                                                                    |            |
| MANAGED<br>Computers: 4                                             | Display Name Display name for the package CompanyPortal 2.3 200201-Installer riko                                                   |            |
| Mobile Devices: 2<br>UNMANAGED<br>Computers: 0<br>Mobile Devices: 0 | Category to add the package to Intune                                                                                               |            |
|                                                                     | Filename Filename of the package on the distribution point (e.g. %/Package dmg*) Change File CompanyPortal_2.3.200201-Installer.pkg |            |
|                                                                     | Manifest File                                                                                                    |            |
|                                                                     | Upload Manifest File Info Information to display to the administrator when the package is deployed or uninstalled                   |            |
|                                                                     |                                                                                                    |            |
|                                                                     | Notes to display about the package (e.g. who built it and when it was built)                                                        |            |
|                                                                     | Company was downloaded from https://go.microsoft.com/fwiink/? <u>linkid</u> =862280                                                 |            |
|                                                                     |                                                                                                    |            |
|                                                                     |                                                                                                    |            |
|                                                                     |                                                                                                    |            |
|                                                                     |                                                                                                    |            |
|                                                                     |                                                                                                    |            |
| Collapse Menu                                                       | Cancel                                                                                                    | Save       |

#### Create a Smart Group to scope the installation of Company Portal app

1. In the upper-left corner, click Computers.

| 🛂 jam                                                                                   | f                                                                            |            |
|-----------------------------------------------------------------------------------------|------------------------------------------------------------------------------|------------|
| Computers                                                                               | [<br>Devices                                                                 | ل<br>Users |
| VERSION<br>10.20.1-11<br>MANAGE<br>Compute<br>Mobile D<br>UNMAN,<br>Compute<br>Mobile D | N<br>584039255<br>ED<br>ers: 4<br>Nevices: 2<br>AGED<br>ers: 0<br>Devices: 0 |            |

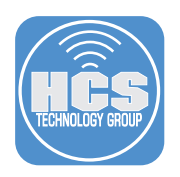

2. In the sidebar, click Smart Computer Groups.

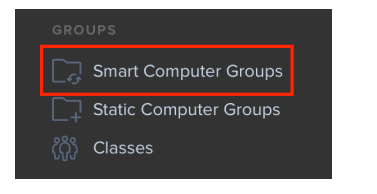

3. In the upper-right corner, click New.

| 🋂 jam     | nf PRO                               |                                            | ይ       | \$ ©  |
|-----------|--------------------------------------|--------------------------------------------|---------|-------|
| Computers |                                      | Computers<br>Smart Computer Groups         |         |       |
| INVENTO   |                                      |                                            |         | + New |
| C Se      | arch Inventory<br>arch Volume Conten | NAME                                       | ^ COUNT |       |
| Q. Lic    |                                      | All Managed Clients                        | 4       |       |
|           | IT MANAGEMENT                        | All Managed Servers                        | 0       |       |
| @, co     |                                      | APFS Encryption FV2 is OFF                 | 2       |       |
| 🛞 Re      |                                      | APFS Encryption FV2 is ON                  | 2       |       |
| (A) Ma    | ac App Store Apps                    | Computer WITH Microsoft Company Portal App | 1       |       |

4. In the Display Name field, enter a name for the Smart Group. This guide uses Computers WITHOUT Microsoft Company Portal App as an example.

| 🌌 jamf   PRO            |                                                                                                    | <b>\$</b> 1 |  |
|-------------------------|----------------------------------------------------------------------------------------------------|-------------|--|
| Computers Devices Users | Computers : Smart Computer Groups<br>← New Smart Computer Group                                                                                                    |             |  |
| INVENTORY               | Computer Group Criteria                                                                                                    |             |  |
| Search Volume Content   | Display Name Display name for the smart computer group                                                                                                    |             |  |
| 😞 Licensed Software     | Computers WITHOUT Microsoft Compnay Portal App                                                                                                    |             |  |
| CONTENT MANAGEMENT      | Send email notification on membership change When group membership changes, send an email notification to Jamf Pro users with email notifications enabled. An SMTP server must be set up in Jamf Pro for this to work | <br>        |  |
| Restricted Software     |                                                                                                    |             |  |

5. Click the Criteria tab.

| Computer Group                                         | Criteria |   |  |  |  |  |  |  |
|--------------------------------------------------------|----------|---|--|--|--|--|--|--|
| <u></u> -                                              |          | - |  |  |  |  |  |  |
| Display Name Display name for the smart computer group |          |   |  |  |  |  |  |  |
| Computers WITHOUT Microsoft Company Portal App         |          |   |  |  |  |  |  |  |

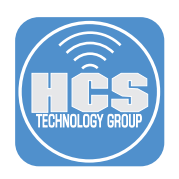

6. Click Add.

| Computers : Smart Comput<br>← New Smart Com | er Groups<br>nputer Group |          |       |       |
|---------------------------------------------|---------------------------|----------|-------|-------|
| Computer Group Crite                        | eria                      |          |       |       |
| AND/OR                                      | CRITERIA                  | OPERATOR | VALUE |       |
|                                             |                           |          |       | + Add |

7. Click Choose to the right of Application Title.

| Computers : Smart Computer Groups<br>← New Smart Computer Group |                        |
|-----------------------------------------------------------------|------------------------|
| Computer Group Criteria                                         |                        |
| NEW CRITERIA                                                    | Show Advanced Criteria |
| APFS Encryption Check                                           | Choose                 |
| Application Title                                               | Choose                 |
| Building                                                        | Choose                 |
| Computer Group                                                  | Choose                 |

#### 8. Click the Operator menu and choose "Does Not Have."

| Computer Group | Criteria |                               |                      |       |  |        |
|----------------|----------|-------------------------------|----------------------|-------|--|--------|
| AND/OR         | Ŧ        | CRITERIA<br>Application Title | OPERATOR             | VALUE |  | Delete |
|                |          |                               | has<br>does not have |       |  | + Add  |

#### 9. In the Value field, Enter Company Portal.app.

| Computer Group | Criteria |                   |                 |                    |      |   |         |
|----------------|----------|-------------------|-----------------|--------------------|------|---|---------|
| AND/OR         |          | CRITERIA          | OPERATOR        | VALUE              |      |   |         |
|                | •        | Application Title | does not have 💌 | Company Portal.app | •••• | • | Delete  |
|                |          |                   |                 |                    |      |   | 4. 4.44 |

#### 10. Click Save.

| VALUE              |
|--------------------|
|                    |
| Company Portal.app |
| + 4                |
|                    |
|                    |
|                    |

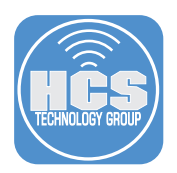

#### Create a policy to install Company Portal app

- 1. In the sidebar, click Policies.
- 2. Click New.
- 3. In the General Payload configure the following settings:
  - A. In the Display Name field, enter a name. This guide uses Deploy Microsoft Company Portal.app as an example.
  - B. Optional: Click the Category menu and choose an appropriate category.
  - C. In the Trigger settings, select the checkbox for Enrollment Complete and for Recurring Check-in.
  - D. Click the Execution Frequency menu and choose "Once per computer."

| <b>2</b> jamf   PRO                                                                                                    | ይ 🖗 🕸                                                                                                    |
|----------------------------------------------------------------------------------------------------|----------------------------------------------------------------------------------------------------|
| Computers Devices Users                                                                                                    |                                                                                                    |
| Computers         Devices         Users         Center Folicy           INVENTORY         Options         Scope         S           Search Inventory         Image: Contrast         Image: Contrast         Image: Contrast         Image: Contrast           Image: Contrast         Emage: Contrast         Image: Contrast         Image: Contrast< | If Service       User Interaction         If Service       General         Display Name       Display name for the policy         Display Name       Display name for the policy         Display Name       Display name for the policy         Display Name       Display Name         Image: Service       Display Name         Image: Service       Display Name         Image: Service       Display Name         Image: Service       Image: Service         Image: Service       Trigger         Image: Service       Image: Service         Image: Service       Image: Service         Image: Service       Service         Image: Service       Service         Image: Service       Service         Image: Service       Service         Image: Service       Service         Image: Service       Service         Image: Service       Service         Image: Service       Service         Image: Service       Service         Image: Service       Service         Image: Service       Service         Image: Service       Service         Image: Service       Service         Image: Service       Service </th |
| Management Settings     EFI Password     Mac Configured     Restart Options     Configured                                                                                                    | Custom At a custom event Execution Prequency at which to run the policy Once per computer Target Drive The drive on which to run the policy i.e. "VolumesRestore"). The policy runs on the boot drive by default                                                                                                    |
|                                                                                                    |                                                                                                    |

- 4. In the list of payloads, select Packages.
- 5. Click Configure.

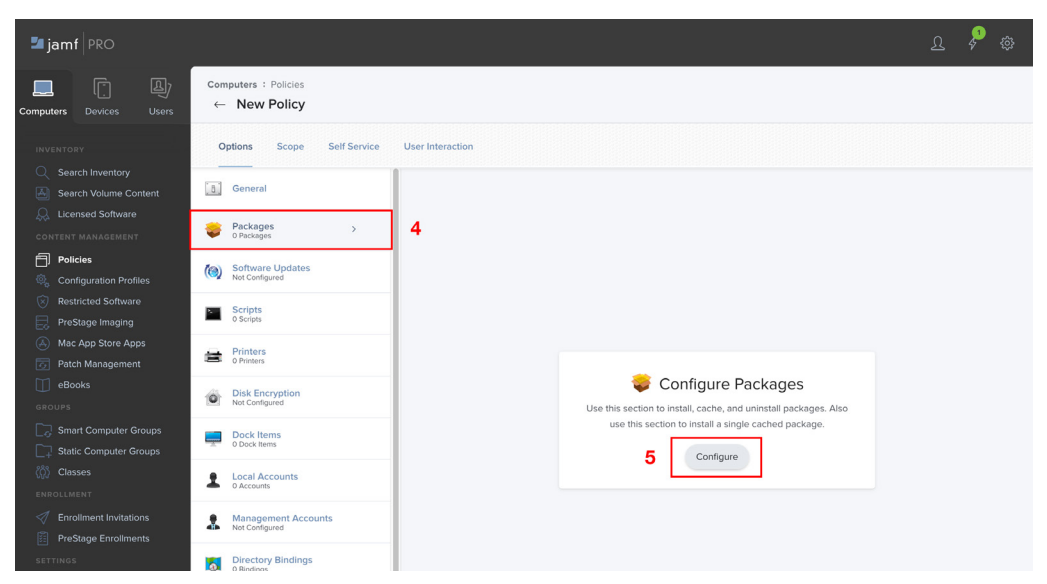

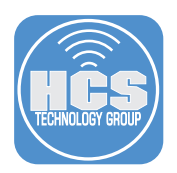

6. Next to the Company Portal package, click Add.

| Packages                               |                      | Packages Settings |
|----------------------------------------|----------------------|-------------------|
| NAME                                   | CATEGORY             |                   |
| CompanyPortal_2.3.200201-Installer.pkg | Intune               | Add               |
| depnotify-with-installers.pkg          | No category assigned | Add               |
| Google Chrome.pkg                      | No category assigned | Add               |
|                                        |                      | Cancel            |

- 7. Optional: Click the Distribution Point menu and choose an appropriate distribution point.
- 8. Leave the Action menu at its default value of Install.

| 🗖 jamf   PRO                                                        |                                     |                                                                                                    | D | چ چ |
|---------------------------------------------------------------------|-------------------------------------|----------------------------------------------------------------------------------------------------|---|-----|
| Computers Devices Users                                             | omputers : Policies<br>← New Policy |                                                                                                    |   |     |
| INVENTORY                                                           | Options Scope Self Service          | User Interaction                                                                                                   |   |     |
| <ul> <li>Search Inventory</li> <li>Search Volume Content</li> </ul> | Packages ><br>1Pockage              | Packages                                                                                                    |   |     |
| CONTENT MANAGEMENT                                                  | Software Updates<br>Not Configured  | Distribution Point Distribution point to download the package(s) from Each computer's default distribution point * |   |     |
| Policies Configuration Profiles                                     | Scripts<br>0 Scripts                |                                                                                                    |   |     |
| <ul> <li>Restricted Software</li> <li>PreStage Imaging</li> </ul>   | Printers<br>O Printers              | CompanyPortal_2.3.200201-Installer.pkg Action Action to take on computers                                          |   | × + |
| 🛞 Mac App Store Apps                                                | Disk Encryption<br>Not Configured   | Install                                                                                                    |   |     |
| eBooks                                                              | Dock Items<br>0 Dock Rems           | Update Autorun data<br>Add or remove the package from each computer's Autorun data                                 |   |     |
| Smart Computer Groups                                               | Local Accounts                      |                                                                                                    |   |     |

- 9. Click the Maintenance payload.
- 10. Click Configure.

| 🛂 jamf   PRO                                                                                                    |                                                                                                    |   |                                                                                                    | L 🍾 🏟       |
|----------------------------------------------------------------------------------------------------|----------------------------------------------------------------------------------------------------|---|----------------------------------------------------------------------------------------------------|-------------|
| Computers Devices Users                                                                                                    | Computers : Policies<br>← New Policy                                                                                                    |   |                                                                                                    |             |
| IVVENTORY  Search Inventory  Search Volume Content  Userrad Software  OTTENT VolumeContent  Configuration Profiles  Profiles Pensione Profiles  Profiles Profiles Profiles  Profiles Profiles  And App Store Apps  And App Store Apps  And App Store Apps  Configuration Profiles  Profiles  Content Profiles  Content Profiles  Profiles  Content Profiles  Profiles  Profile | Options         Scope         Self Service           Solutions         Solutions         Solutions           Solutions         Printers         Solutions           Disk Encognition         Solutions         Solutions           Disk Encognition         Solutions         Solutions           Disk Encognition         Solutions         Solutions           Disk Encognition         Solutions         Solutions           Solutions         Solutions         Solutions           Solutions         Solutions         Solutions           Solutions         Solutions         Solutions           Solutions         Solutions         Solutions           Solutions         Solutions         Solutions           Solutions         Solutions         Solutions           Solutions         Solutions         Solutions           Solutions         Solutions         Solutions | 9 | Configure Maintenance<br>Under the update inventory, reset computer names,<br>install all cached packages, and run common maintenance tasks.<br>Configure 10 |             |
| Collapse Menu                                                                                                    |                                                                                                    |   |                                                                                                    | Cancel Save |

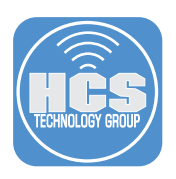

11. Confirm that the checkbox Update Inventory is selected.

| 🏜 jamf   PRO                                                  |                                                   |                                                                                                    |  |   |
|---------------------------------------------------------------|---------------------------------------------------|----------------------------------------------------------------------------------------------------|--|---|
| Computers Devices Users                                       | Computers : Policies<br>← Deploy Microsoft Compar | nyPortal.app                                                                                                    |  |   |
| INVENTORY                                                     | Options Scope Self Service                        | User Interaction                                                                                                    |  |   |
| Search Volume Content                                         | Scripts<br>0 Scripts                              | Maintenance                                                                                                    |  | × |
| CONTENT MANAGEMENT                                            | Printers<br>0 Printers                            | Force computers to submit updated inventory information to Jam Pro     Computer Name     Computer Name     Computer Name     Computer Name     Additional State State     State     S |  |   |
| Configuration Profiles  Restricted Software  ProStage Imaging | Disk Encryption<br>Not Configured                 | Install Cached Packages Install oackages cached by Janf Pro                                                                                                    |  |   |

- 12. Click the Scope tab.
- 13. Leave the Target Computers menu at its default value of Specific Computers.
- 14. Next to Selected Deployment Targets, click Add.

| 🞜 jamf 🛛 PRO            |                                             |                               | L 🗞 🕸      |
|-------------------------|---------------------------------------------|-------------------------------|------------|
| Computers Devices Users | Computers : Policies<br>← New Policy        |                               |            |
| INVENTORY               | Options Scope Self Service User Interaction | I.                            |            |
| Search Volume Content   | Targets                                     | Limitations                   | Exclusions |
| 😞 Licensed Software     | 13                                          |                               |            |
| CONTENT MANAGEMENT      | Target Computers                            | Target Users                  |            |
| Policies                | Computers to deploy the policy to           | Users to deploy the policy to |            |
| Configuration Profiles  | Specific Computers 👻                        | Specific Users 👻              |            |
| Restricted Software     |                                             |                               | 14         |
| PreStage Imaging        |                                             |                               | (C         |
| Mac App Store Apps      | Selected Deployment Targets                 |                               | + Add      |
| Patch Management        | TARGET                                      | TYPE                          |            |
| eBooks                  |                                             |                               |            |
|                         | No Targets                                  |                               |            |

- 15. Click the Computer Groups tab.
- 16. Next to the Smart Computer Group you just created, click Add
- 17. Next to Add Deployment Targets, click Done.
- 18. Click Save.

| 🗖 jamf 🛛 PRO                        |                                                              |            |             |           | ይ \$ @      |
|-------------------------------------|--------------------------------------------------------------|------------|-------------|-----------|-------------|
| Computers Devices Users             | Computers : Policies<br>← Deploy Microsoft CompanyPortal.app |            |             |           |             |
|                                     | Options Scope Self Service User Interaction                  | 1          |             |           |             |
|                                     | Targets                                                      | Limi       | tations     | Exclu     | isions      |
|                                     |                                                              |            |             |           | 17          |
|                                     |                                                              |            |             |           |             |
| Policies     Configuration Drofiles | Add Deployment Targets                                       |            |             |           | Done        |
| Restricted Software                 | Computers Computer Group                                     | s 15 Users | User Groups | Buildings | Departments |
|                                     |                                                              | 10         |             |           |             |
|                                     | Q Filter Re 1-9 of 9                                         |            |             |           |             |
|                                     |                                                              |            |             |           |             |
|                                     | GROUP NAME                                                   |            |             |           |             |
|                                     | All Managed Clients                                          |            |             |           | Add         |
|                                     | Computer WITH Microsoft Company Portal App                   |            |             |           | Add         |
|                                     | All Managed Servers                                          |            |             |           | Add         |
|                                     | Invalid or Unknown FV2 Recovery Key                          |            |             |           | Add         |
|                                     | APFS Encryption FV2 is OFF                                   |            |             |           | Add         |
| ProStage Earelmonte                 | Computers pat restarted within the last 45 days              |            |             |           | A11         |
|                                     | compacto non restance manin are last 45 days                 |            |             |           |             |
| Management Settings                 | FileVault Enabled                                            |            |             |           | Add         |
|                                     | APFS Encryption FV2 is ON                                    |            |             |           | 16 Add      |
|                                     | Computers WITHOUT Microsoft Company Portal App               |            |             |           | Add         |
|                                     | 1 w b Show 100 w                                             |            |             |           | Cancel Surg |
| Consepse Menu                       |                                                              |            |             |           | Sure Sure   |

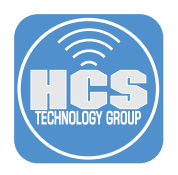

19. Confirm that the Target section displays the Smart Computer Group you created.

| 🖆 jamf 🛛 PRO                                                    |                                                                             |                                                                   | £ 🤌 🏟                      |
|-----------------------------------------------------------------|-----------------------------------------------------------------------------|-------------------------------------------------------------------|----------------------------|
| Computers Devices Users                                         | Computers : Policies                                                        |                                                                   |                            |
| INVENTORY                                                       | Options Scope Self Service User Interaction                                 |                                                                   | Show in Jamf Pro Dashboard |
| Search Volume Content                                           | Targets                                                                     | Limitations                                                       | Exclusions                 |
| CONTENT MANAGEMENT Policies © Configuration Profiles            | Target Computers<br>Computers to deploy the policy to<br>Specific Computers | Target Users<br>Users to deploy the policy to<br>Specific Users ~ |                            |
| Restricted Software     PreStage Imaging     Mac App Store Apps |                                                                             | TYPE<br>Second Communities Communi                                |                            |
| Patch Management     eBooks     GROUPS                          | Computers with OUT microsoft Compilary Portal App                           | arhart Computer Group                                             |                            |

#### Create a Smart Computer Group for computers with Company

- 1. If necessary, in the upper-left corner, click Computers.
- 2. In the sidebar, click Smart Computer Groups.
- 3. In the upper-right corner, click New.
- 4. In the Display Name field, enter a name. This guide uses Computers WITH Microsoft Company Portal App as an example.

| 🋂 jarr    | nf PRO         |                                                                                                    | \$ <sup>9</sup> ; |  |
|-----------|----------------|----------------------------------------------------------------------------------------------------|-------------------|--|
| Computers | [<br>Devices   | Computers : Smart Computer Groups<br>← New Smart Computer Group                                                                                                    |                   |  |
|           | ORY            | Computer Group Critteria                                                                                                    |                   |  |
| 🖂 Se      |                | Display Name Display name for the smart computer group                                                                                                    |                   |  |
| 🔍 Lic     | ensed Software | Computer WITH Microsoft Company Portal App                                                                                                    |                   |  |
| CONTEN    |                | Send email notification on membership change                                                                                                    |                   |  |
| Po        |                | When group membership changes, send an email notification to Jamf Pro users with email notifications enabled. An SMTP server must be set up in Jamf Pro for this to work |                   |  |
| 🔍 Co      |                |                                                                                                    |                   |  |
| 🛞 Re      |                |                                                                                                    |                   |  |
| 📃 🔜 Pre   | eStage Imaging |                                                                                                    |                   |  |

#### 5. Click the Criteria tab.

| Computer Group Criteria                                                                                                    |  |
|----------------------------------------------------------------------------------------------------|--|
| Display Name Display name for the smart computer group                                                                                                    |  |
| Computers WITH Microsoft Company Portal App                                                                                                    |  |
| Send email notification on membership change<br>When group membership changes, send an email notification to Jamf Pro users with email notifications enabled. An SMTP server must be set up in Jamf Pro for this to work |  |

#### 6. Click Add.

| Computer 0 | Group Criteria |                   |          |                    |          |
|------------|----------------|-------------------|----------|--------------------|----------|
| AND/OR     |                | CRITERIA          | OPERATOR | VALUE              |          |
|            | •              | Application Title | has 💌    | Company Portal.app | ▼ Delete |
|            |                |                   |          |                    | + Add    |

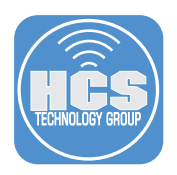

7. Next to Application Title, click Choose.

| Computer Group Criteria |                        |
|-------------------------|------------------------|
| NEW CRITERIA            | Show Advanced Criteria |
| APFS Encryption Check   | Choose                 |
| Application Title       | Choose                 |
| Building                | Choose                 |
| Computer Group          | Choose                 |

8. Click the Operator menu and choose "Has."

| Computer Group |   |                   |                 |
|----------------|---|-------------------|-----------------|
| ND/OR          |   | CRITERIA          | is              |
|                | • | Application Title | is not<br>✓ has |

9. In the Value field, enter **Company Portal.app**.

| Computer Group | Criteria |                   |          |                    |   |        |
|----------------|----------|-------------------|----------|--------------------|---|--------|
| AND/OR         |          | CRITERIA          | OPERATOR | VALUE              |   |        |
|                | •        | Application Title | has 👻    | Company Portal.app | - | Delete |
|                |          |                   |          |                    |   | + Add  |

#### 10. Click Save.

| Computer Group Criteria |                   |          |                    |          |
|-------------------------|-------------------|----------|--------------------|----------|
| AND/OR                  | CRITERIA          | OPERATOR | VALUE              |          |
| <b>.</b>                | Application Title | has 💌    | Company Portal.app | ▼ Delete |
|                         |                   |          |                    | + Ad     |
|                         |                   |          |                    |          |
|                         |                   |          |                    |          |
|                         |                   |          |                    |          |
|                         |                   |          |                    |          |
|                         |                   |          |                    |          |
|                         |                   |          |                    |          |
|                         |                   |          |                    |          |
|                         |                   |          |                    |          |
|                         |                   |          |                    |          |
|                         |                   |          |                    |          |
|                         |                   |          |                    |          |
|                         |                   |          |                    |          |

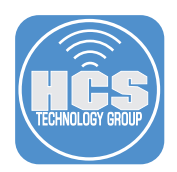

# Create a policy for users to launch Company Portal from Jamf Self Service and register their device with Azure Active Directory.

A user must open the Company Portal app from Jamf Self Service to register their device with Azure Active Directory. Launching the Company Portal app manually (e.g., from the Applications or Downloads folder) will not register the device. If a user opens the Company Portal app manually, they will see an 'AccountNotOnboarded' warning message. Because of this, you'll create a policy for users to open Company Porta from Jamf Self Service.

- 1. If necessary, in the upper-left corner, click Computers.
- 2. In the sidebar, click Policies.
- 3. Click New.
- 4. In the General payload configure the following settings:
  - A. In the Display Name field, enter a name. This guide uses **Register Mac with Azure Active Directory via Company Portal.app Self Service** as an example.
  - B. Optional: Click the Category menu and choose an appropriate category.
  - C. In the Trigger section, leave all the checkboxes deselected (because this policy will be triggered only by Self Service).
  - D. Leave the Execution Frequency value at its default of "Once per computer."

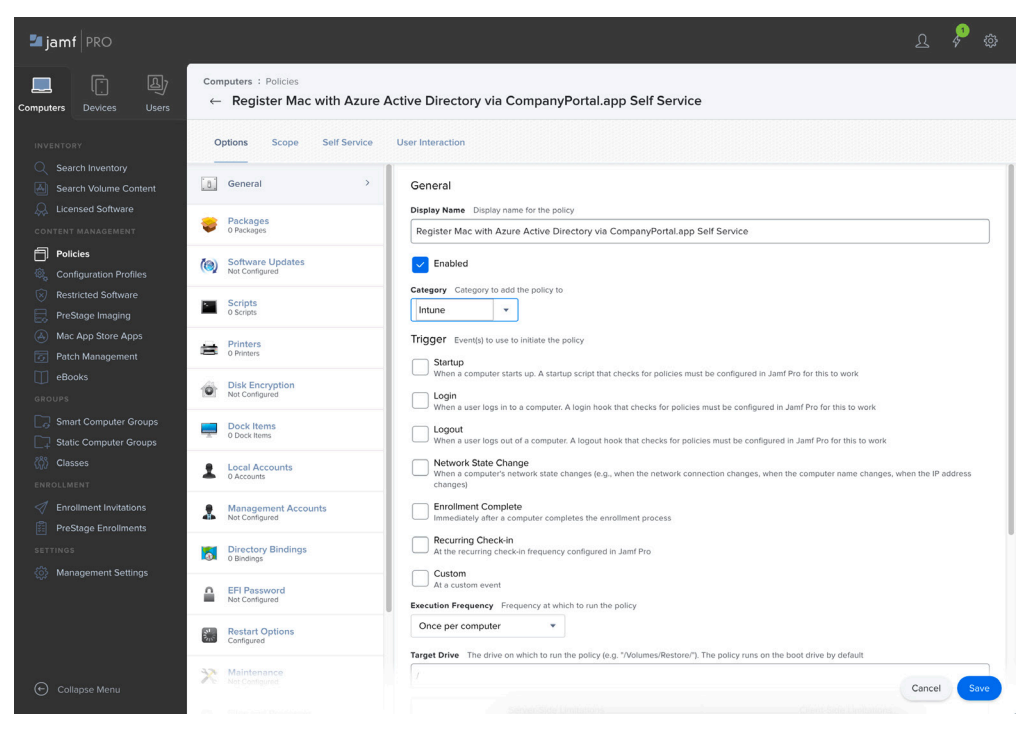

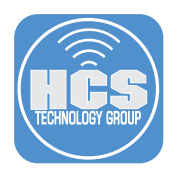

5. Select the macOS Intune Integration payload then:

| A. Click Config                                                                                                    | gure.                                                                                                    |               |                                                                                                    |             |
|----------------------------------------------------------------------------------------------------|----------------------------------------------------------------------------------------------------|---------------|----------------------------------------------------------------------------------------------------|-------------|
| 🔊 jamf 🛛 PRO                                                                                                    |                                                                                                    |               |                                                                                                    | r 🍾 🕸       |
| Computers Devices Users                                                                                                    | Computers : Policies<br>← New Policy                                                                                                    |               |                                                                                                    |             |
| INVESTIGAT  Search Volume Content Search Volume Content Search Volume Content Subscreamed Search Volume Content  Policia Policia Policia Policia Software Policia Software Policia Policia Software Policia Policia Policia Software Policia Policia P | Options     Senti Senticiana       Sentinaria     Senti Senticiana       Sentinaria     Senti Senticiana       Senti Sentinaria     Senti Senticiana       Senti Sentinaria     Senti Senticiana       Senti Sentinaria     Senti Senticiana       Senti Sentinaria     Senti Senticiana       Senti Sentinaria     Senti Sentinaria       Senti Sentinaria     Senti Sentinaria       Senti Sentinaria     Senti SentiSeninaria       Senti Sentinaria | r Interaction | macOS Intune Integration<br>Use this section to enable uses to register that devices with<br>Acter Active Directory.<br>Configure |             |
| Collapse Menu                                                                                                    |                                                                                                    |               |                                                                                                    | Cancel Save |

b. Select the checkbox for the "Register computers with Azure Active Directory" option.

| 🏜 jamf 🛛 PRO            |                                      | £ 🖗 🏟                                                                                                    |
|-------------------------|--------------------------------------|----------------------------------------------------------------------------------------------------|
| Computers Devices Users | Computers : Policies<br>← New Policy |                                                                                                    |
| INVENTORY               | Options Scope Self Service           | User Interaction                                                                                                    |
| Q Search Inventory      |                                      |                                                                                                    |
| Search Volume Content   | Scripts<br>0 Scripts                 | macOS Intune Integration ×                                                                                                    |
| Q Licensed Software     |                                      |                                                                                                    |
| CONTENT MANAGEMENT      | Printers<br>0 Printers               | Register computers wan Azure Active Directory<br>Launches the Company Portal app for users, enabling them to register computers with Azure Active Directory. Registered computers submit updated<br>inventory to Jam Pro. |
| Policies                |                                      | A The Microsoft Intune Company Portal and must be installed on computers in the scope of this policy prior to deploying the                                                                                               |
| Configuration Profiles  | Disk Encryption<br>Not Configured    | policy to users.                                                                                                    |
| Restricted Software     |                                      |                                                                                                    |
| PreStage Imaging        | Dock Items<br>0 Dock Items           |                                                                                                    |
| Mac App Store Apps      |                                      |                                                                                                    |
| Patch Management        | Local Accounts<br>0 Accounts         |                                                                                                    |

6. Click the Scope tab.

| Options Scope Self Service         | User Interaction                                                                                                    |
|------------------------------------|----------------------------------------------------------------------------------------------------|
| General                            | macOS Intune Integration                                                                                                    |
| Packages<br>0 Packages             | Register computers with Azure Active Directory Launches the Company Portal app for users, enabling them to register computers with Azure Active Directory. Registered computers submit updated inventory to Jam Pro. |
| Software Updates<br>Not Configured | The Microsoft Intune Company Portal app must be installed on computers in the scope of this policy prior to deploying the policy to users.                                                                           |
| Scripts<br>0 Scripts               |                                                                                                    |

7. Leave the Target Computers menu at its default value of Specific Computers.

| Options Scope Self Service User Interaction           |                                               |            |
|-------------------------------------------------------|-----------------------------------------------|------------|
| Targets                                               | Limitations                                   | Exclusions |
| Target Computers<br>Computers to deploy the policy to | Target Users<br>Users to deploy the policy to |            |
| Specific Computers                                    | Specific Users                                |            |

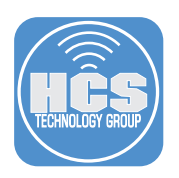

### 8. Click Add.

| Options Scope Self Service User Interaction           |                                               |            |
|-------------------------------------------------------|-----------------------------------------------|------------|
| Targets                                               | Limitations                                   | Exclusions |
| Target Computers<br>Computers to deploy the policy to | Target Users<br>Users to deploy the policy to |            |
| Specific Computers *                                  | Specific Users •                              |            |
| Selected Deployment Targets                           |                                               | + Add      |
| TARGET                                                | TYPE                                          |            |

#### 9. Click the Computer Groups tab.

| Options Scope Self     | Service User Interaction |         |             |           |             |
|------------------------|--------------------------|---------|-------------|-----------|-------------|
| Targ                   | gets                     | Limitat | ions        | Excl      | usions      |
| Add Deployment Targets |                          |         |             |           | Done        |
| Computers              | Computer Groups          | Users   | User Groups | Buildings | Departments |
| Q Filter Re 1 - 9 of 9 |                          | ]       |             |           |             |

#### 10. Next to the Smart Group you created, click Add.

| Options Scope Self Service User Interaction |         |             |           |             |
|---------------------------------------------|---------|-------------|-----------|-------------|
| Targets                                     | Limitat | lons        | Exclu     | isions      |
| Add Deployment Targets                      |         |             |           | Done        |
| Computers Computer Groups                   | Users   | User Groups | Buildings | Departments |
| Q Filter Re 1-9 of 9                        |         |             |           |             |
| GROUP NAME                                  |         |             |           |             |
| All Managed Clients                         |         |             |           | Add         |
| Computer WITH Microsoft Company Portal App  |         |             |           | Add         |
| All Managed Servers                         |         |             |           | Add         |

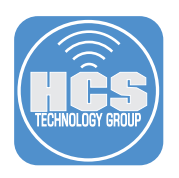

- 11. Click the Self Service Tab.
- 12. Select the checkbox for the "Make the policy available in Self Service" option.
- 13. In the Self Service Display Name, enter Register Your Computer.

14. In the Button Name field, enter Register.

| 🛂 jamf 🛛 PRO                                                |                                                                                                    | L 🍾 🏟       |
|-------------------------------------------------------------|----------------------------------------------------------------------------------------------------|-------------|
| Computers Devices Users                                     | Computers : Policies<br>← New Policy 12                                                                                                    |             |
|                                                             | Options Scope Self Service User Interaction                                                                                                    |             |
|                                                             | Self Service Display Name Divide name for the policy in Self Service (Self Service 30.0 or later)                                                                                                    |             |
| Policies     Configuration Profiles     Destricted Software | 14 Register Vour Company many temperature on any party of a set of a set of |             |
|                                                             | 15 Register                                                                                                    |             |
|                                                             | Description Description to display for the policy in Self Service Type your description here                                                                                                    |             |
|                                                             | Force eases to view the description before the paticy runs                                                                                                    |             |
|                                                             | Notification Display notifications for the policy                                                                                                    |             |
|                                                             | Icon I conto display for the policy. It is recommended that you use a file with the GIF or PNG format. The recommended size is 512x512 pixels. AzureLogo.png Upload Icon                                                                                                    |             |
|                                                             | Select Existing Icon                                                                                                    | Cancel Save |

- 15. Optional: Assign a Category.
- 16. Configure the rest of the Self Service tab as you'd like.

Note: We recommend that you use an engaging icon for each Self Service policy. This is beyond the scope of this document, but we have provided resources below:

Resources:

https://www.flaticon.com/free-icons/self-service

https://www.jamf.com/resources/videos/self-service-with-jamf-pro/

https://docs.jamf.com/10.20.0/jamf-pro/administrator-guide/About\_Jamf\_Self\_Service\_for\_macOS.html

17. Click Save.

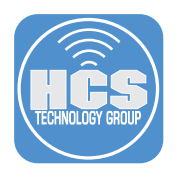

# Section 4: Register a Mac computer with Azure Active Directory

In this section, you'll register a test Mac with Azure Active Directory by using an app called JamfAAD. JamfAAD sends the token with the Azure AD information to Jamf Pro. Jamf Pro sends computer inventory information to Microsoft Intune and the computer record is created in Intune after compliance is calculated for the first time. The Azure AD information is stored in the device\_aad\_information table in the Jamf Pro database.

- 1. On a Mac that's enrolled with Jamf Pro, log in with a local or mobile account.
- 2. Open Jamf Self Service.
- 3. For the "Register Your Computer" item, click Register.

| Q Search                            |                |                             | لے<br>Activity |  | Log In  | ¢ |
|-------------------------------------|----------------|-----------------------------|----------------|--|---------|---|
| Self Service                        |                |                             |                |  |         |   |
| Home                                |                |                             |                |  | Sort AZ | ٢ |
| All<br>Intune<br>Security/FileVault | Encrypt Me New | Register Your C<br>Register | omputer        |  |         |   |

- 4. Confirm that the Company Portal app opens and prompts the user to sign in.
- 5. Click Sign In.

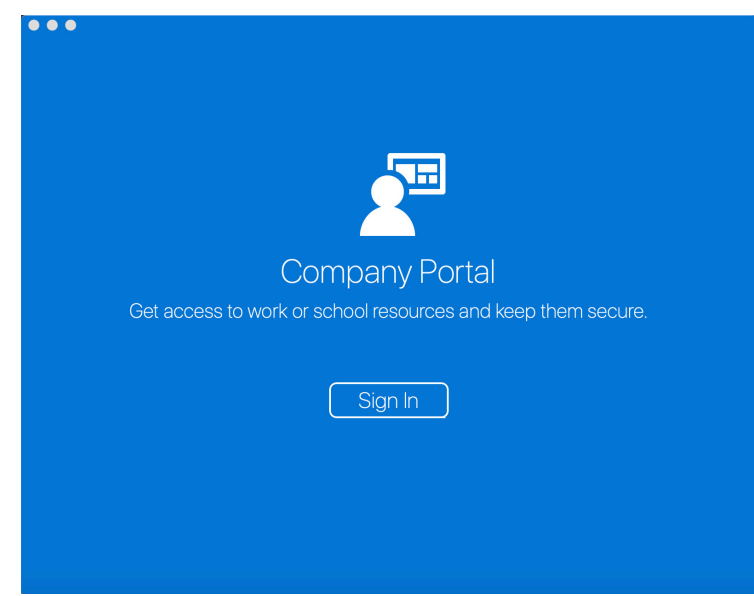

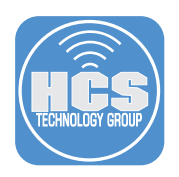

6. Enter a valid Azure Active Directory username and click Next.

| •••                                                       |             |                      |  |
|-----------------------------------------------------------|-------------|----------------------|--|
| Microsoft Intune                                          |             |                      |  |
| Microsoft                                                 |             |                      |  |
| dallen@pretendcolife.onmicrosoft.com                      | _           |                      |  |
| Can't access your account?<br>Sign in from another device |             |                      |  |
| Next                                                      |             |                      |  |
|                                                           |             |                      |  |
| Cancel sign-in                                            | Terms of us | se Privacy & cookies |  |

7. Enter your password and click "Sign in."

|                | Microsoft Intune                                                                                                    |        |                   |  |
|----------------|----------------------------------------------------------------------------------------------------|--------|-------------------|--|
|                |                                                                                                    |        |                   |  |
|                | <ul> <li>Microsoft</li> <li>dallen@pretendcolife.onmicrosoft.com</li> <li>Enter password</li> <li>Forgot my password</li> <li>Sign in</li> </ul> |        |                   |  |
|                |                                                                                                    |        |                   |  |
|                |                                                                                                    |        |                   |  |
|                |                                                                                                    |        |                   |  |
|                | Terms                                                                                                    | of use | Privacy & cookies |  |
| Cancel sign-in |                                                                                                    |        |                   |  |

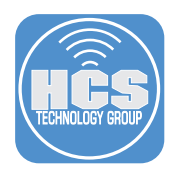

8. Confirm that the Company Portal app displays a window with a progress bar and a message that the company is being contacted:

A. Once the company is contacted, it displays "Registering your Mac..."

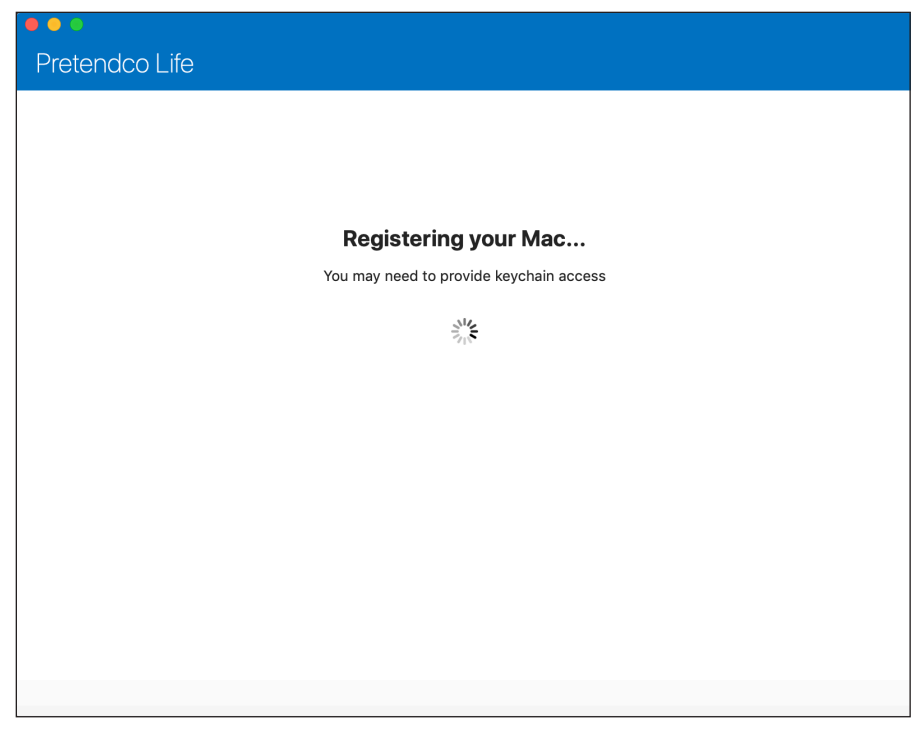

B. Once finished, it displays "You're all set!" Click Done.

| Pretendco Life                                                               |
|------------------------------------------------------------------------------|
|                                                                              |
|                                                                              |
| You're all set!                                                              |
| You should now have access to your email, devices, Wi-Fi, and apps for work. |
| Done                                                                         |
|                                                                              |
|                                                                              |
|                                                                              |
|                                                                              |
|                                                                              |
|                                                                              |
|                                                                              |
|                                                                              |
|                                                                              |

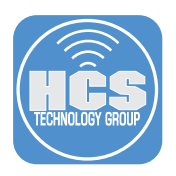

- 11. Follow the prompts for the JamfAAD app. Depending on your environment, the user is asked to do one of the following:
  - A. If your environment has Azure AD federation configured, the user is prompted to enter their authentication credentials for a second time and accept a multi-factor authentication prompt if configured.
  - B. If your environment only uses Azure AD accounts, the user is prompted to enter their password again and accept a multi-factor authentication prompt if configured.

| Microsoft                            |
|--------------------------------------|
| MICrosoft                            |
| dallen@pretendcolife.onmicrosoft.com |
| Enter password                       |
|                                      |
| Forgot my password                   |
| Sign in with another account         |
| Sign in                              |
|                                      |
|                                      |
|                                      |
|                                      |
|                                      |
|                                      |
|                                      |
|                                      |
|                                      |
|                                      |
| Terms of use Privacy & cookies ····  |

15. When you are prompted to unlock the login keychain in Keychain Access to grant permissions, enter your login password, then click Allow.

| $\bigcirc$                                          | JamfAAD wants to access key "Microsoft<br>Workplace Join Key" in your keychain. |  |  |  |  |  |  |  |  |
|-----------------------------------------------------|---------------------------------------------------------------------------------|--|--|--|--|--|--|--|--|
| To allow this, enter the "login" keychain password. |                                                                                 |  |  |  |  |  |  |  |  |
|                                                     | Password:                                                                       |  |  |  |  |  |  |  |  |
| ?                                                   | Always Allow Deny Allow                                                         |  |  |  |  |  |  |  |  |

r

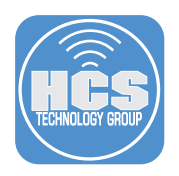

# Section 5: Check macOS Device Compliance in Microsoft Intune

- 1. Open a new browser window or tab and navigate to https://portal.azure.com.
- 2. Log in to Microsoft Azure with a global administrator or an Intune service administrator account
- 3. If Azure displays Device Compliance, click Device Compliance.

| = | Microsoft Azure | 𝒫 Search resources, serv                                                                        | vices, and docs (G+/)                                                |                                                        |              |                                         |                             | E                              | r (* o                                                     | ? 😊           | dallen@pretendcolife.o<br>PRETENDCO UFE |
|---|-----------------|-------------------------------------------------------------------------------------------------|----------------------------------------------------------------------|--------------------------------------------------------|--------------|-----------------------------------------|-----------------------------|--------------------------------|------------------------------------------------------------|---------------|-----------------------------------------|
|   |                 | Azure services                                                                                  |                                                                      |                                                        |              |                                         |                             |                                |                                                            |               |                                         |
|   |                 | +   🛛                                                                                           | 6                                                                    | <u>e</u>                                               | ۲            |                                         | SQL                         | Ŧ                              | <b>8</b>                                                   | $\rightarrow$ |                                         |
|   |                 | Create a Dev<br>resource comp                                                                   | Nice Azure Activ<br>Diance Directory                                 | e Virtual<br>machines                                  | App Services | Storage<br>accounts                     | SQL databases               | Azure Database<br>for PostgreS | Azure Cosmos<br>DB                                         | More services |                                         |
|   |                 | Navigate                                                                                        | Device com                                                           | oliance 🛪                                              |              |                                         |                             |                                |                                                            |               |                                         |
|   |                 | 📍 Subscriptic 👁                                                                                 | View                                                                 |                                                        |              | All resourc                             |                             | Da                             | shboard                                                    |               |                                         |
|   |                 | Usef<br>Tools Over<br>Price<br>Microsoft Learn of<br>Learn Azure with fr<br>training from Micro | ful links<br>nyiew (2<br>Started (2<br>ng (2<br>ree online<br>cosoft | Azure Monitor<br>Monitor your apps i<br>Infrastructure | and          | Security C<br>Secure you<br>infrastruct | enter<br>ur apps and<br>ure | s c<br>Al<br>d                 | ost Management<br>nalyze and optimiz<br>oud spend for free | e your        |                                         |
|   |                 | Useful links                                                                                    |                                                                      |                                                        |              |                                         |                             | Azure r                        | nobile app                                                 |               |                                         |
|   |                 | Technical Documentation D<br>Azure Migration Tools                                              | ⊰" Azure<br>Find a                                                   | Services @"<br>n Azure expert                          |              | Recent Azure Upda<br>Quickstart Center  | ites d'                     | É App                          | o Store                                                    | 500gle Play   |                                         |
|   |                 |                                                                                                 |                                                                      |                                                        |              |                                         |                             |                                |                                                            |               |                                         |
|   |                 |                                                                                                 |                                                                      |                                                        |              |                                         |                             |                                |                                                            |               |                                         |

4. If Azure does not display Device Compliance, then in the search bar at the top of the Azure portal page, enter device compliance then choose "Device compliance."

| = Microsoft Azure |                                                      |                                           | ×                                                             |                                                                      |  |  |  |  |  |  |  |
|-------------------|------------------------------------------------------|-------------------------------------------|---------------------------------------------------------------|----------------------------------------------------------------------|--|--|--|--|--|--|--|
|                   | Services                                             | M                                         | larketplace                                                   | 1 m                                                                  |  |  |  |  |  |  |  |
|                   | . Device compliance                                  |                                           | No results were found.                                        |                                                                      |  |  |  |  |  |  |  |
| L                 | Devices                                              | Dr                                        | ocumentation See all                                          | $\rightarrow$                                                        |  |  |  |  |  |  |  |
|                   | Device configuration                                 | 0                                         | Conditional Access - Require compliant devices - Azure        | atabase Azure Cosmos More services                                   |  |  |  |  |  |  |  |
|                   | C Device enrollment                                  | a                                         | Conditional Access require managed device - Azure Active      | greS DB                                                              |  |  |  |  |  |  |  |
|                   | Oevice Provisioning Services                         | A                                         | Idmin role descriptions and permissions - Azure AD            |                                                                      |  |  |  |  |  |  |  |
|                   | StorSimple Device Managers                           | w                                         | What is device identity in Azure Active Directory             |                                                                      |  |  |  |  |  |  |  |
|                   | Resources                                            | Re                                        | esource Groups                                                |                                                                      |  |  |  |  |  |  |  |
|                   | No results were fo                                   | und.                                      | No results were found.                                        | Dashboard                                                            |  |  |  |  |  |  |  |
|                   | Searching all subscriptions. Charge                  |                                           |                                                               |                                                                      |  |  |  |  |  |  |  |
|                   | Tools                                                |                                           |                                                               |                                                                      |  |  |  |  |  |  |  |
|                   | Learn Azure with free online training from Microsoft |                                           | ind Security Center<br>Secure your apps and<br>Infrastructure | Cost Management<br>Analyze and optimize your<br>cloud spend for free |  |  |  |  |  |  |  |
|                   | Useful links                                         |                                           | 4                                                             | Azure mobile app                                                     |  |  |  |  |  |  |  |
|                   | Technical Documentation (2)<br>Azure Migration Tools | Azure Services ©"<br>Find an Azure expert | Recent Azure Updates 😅<br>Quickstart Center                   | App Store Google Play                                                |  |  |  |  |  |  |  |
|                   |                                                      |                                           |                                                               |                                                                      |  |  |  |  |  |  |  |
|                   |                                                      |                                           |                                                               |                                                                      |  |  |  |  |  |  |  |

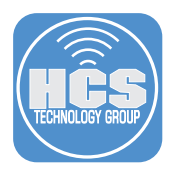

5. Confirm that the Overview blade displays a summary of Compliant devices and Noncompliant devices.

Note: To refresh the data, click Sync Report at the top-left corner of the Device Compliance blade.

| ■ Microsoft Azure              | n resources, services, and docs | (G+/)                            |                    |              |         |             |          |        | 0 |  | dallen@pretendcolife.o<br>PRETENDCO LIFE |
|--------------------------------|---------------------------------|----------------------------------|--------------------|--------------|---------|-------------|----------|--------|---|--|------------------------------------------|
| Home > Device compliance       |                                 |                                  |                    |              |         |             |          |        |   |  |                                          |
| Device compliance              |                                 |                                  |                    |              |         |             |          |        |   |  | ×                                        |
| ✓ Search (Cmd+/) «             | Sync Report                     |                                  |                    |              |         |             |          |        |   |  |                                          |
| 0 Overview                     | 1 Data in this view was la      | ist refreshed on 03/30/20 at 2:5 | 58:17 PM.          |              |         |             |          |        |   |  |                                          |
| Manage                         | Tenant name : pretend           | co.life                          |                    | Ð            | MDM au  | thority : M | icrosoft | Intune |   |  |                                          |
| Policies                       | Tenant location :               |                                  |                    |              | Account | status : A  | tive     |        |   |  |                                          |
| Notifications                  |                                 |                                  |                    |              |         | 1           |          |        |   |  |                                          |
| I Retire Noncompliant Devices  | Devices without                 | Policy compliance                |                    |              |         |             |          |        |   |  |                                          |
| Locations                      |                                 | Policy                           | Compliant devices  | Noncompliant | devices |             |          |        |   |  |                                          |
| Monitor                        | 0.                              | macOS Security Policy            | 0                  | 1            |         |             |          |        |   |  |                                          |
| Noncompliant devices           | •••                             |                                  |                    |              |         |             |          |        |   |  |                                          |
| Devices without compliance pol |                                 |                                  |                    |              |         |             |          |        |   |  |                                          |
| Setting compliance             |                                 |                                  |                    |              |         |             |          |        |   |  |                                          |
| Policy compliance              |                                 |                                  |                    |              |         |             |          |        |   |  |                                          |
| Windows health attestation rep |                                 |                                  |                    |              |         |             |          |        |   |  |                                          |
| Threat agent status            |                                 |                                  |                    |              |         |             |          |        |   |  |                                          |
| Setup                          |                                 |                                  |                    |              |         |             |          |        |   |  |                                          |
| Compliance policy settings     | Setting compliance              |                                  |                    |              |         |             |          |        |   |  |                                          |
| Ø Microsoft Defender ATP       | Setting                         | Platform                         | Noncompliant devic |              |         |             |          |        |   |  |                                          |
| Mobile Threat Defense          | Minimum password le             | ength macOS                      | 1                  |              |         |             |          |        |   |  |                                          |
| Partner device management      | Encryption of data sto          | rage on macOS                    | 1                  |              |         |             |          |        |   |  |                                          |
| Help and support               | Allow apps download             | ed from macOS                    | 0                  |              |         |             |          |        |   |  |                                          |
| Help and support               | Minimum OS version              | macOS                            | 0                  |              |         |             |          |        |   |  |                                          |
|                                | Require a password to           | unlock macOS                     | 0                  |              |         |             |          |        |   |  |                                          |
|                                | Require system integr           | ity prot macOS                   | 0                  |              |         |             |          |        |   |  |                                          |
|                                |                                 |                                  |                    |              |         |             |          |        |   |  |                                          |
|                                |                                 |                                  |                    |              |         |             |          |        |   |  |                                          |
|                                |                                 |                                  |                    |              |         |             |          |        |   |  |                                          |
|                                | Design and the star             |                                  |                    |              |         |             |          |        |   |  |                                          |

6. From the Policy compliance tile, click the policy you created in section 1 of this guide (this guide uses "macOS Security Policy" as an example).

| E Microsoft Azure Search                           | resources, services, and docs ( | G+/)                         |                    |                         |                      | Q 🖗      | • | ? 😊 | dallen@pretendcolife.o<br>PRETENDCO LIFE |  |  |
|----------------------------------------------------|---------------------------------|------------------------------|--------------------|-------------------------|----------------------|----------|---|-----|------------------------------------------|--|--|
| Home > Device compliance                           |                                 |                              |                    |                         |                      |          |   |     |                                          |  |  |
| <b>i</b> Device compliance                         |                                 |                              |                    |                         |                      |          |   |     | ×                                        |  |  |
| , ♀ Search (Cmd+/) ≪                               | 💍 Sync Report                   |                              |                    |                         |                      |          |   |     |                                          |  |  |
| () Overview                                        | Data in this view was las       | t refreshed on 03/30/20 at 2 | :58:17 PM.         |                         |                      |          |   |     |                                          |  |  |
| Manage                                             | Tenant name : pretendo          | o.life                       |                    | D MDM a                 | uthority : Microsoft | t Intune |   |     |                                          |  |  |
| Policies                                           | renant location :               |                              |                    | Account status : Active |                      |          |   |     |                                          |  |  |
| Notifications                                      | Devices without                 | Policy compliance            |                    |                         | \$                   |          |   |     |                                          |  |  |
| Retire Noncompliant Devices                        |                                 | Policy                       | Compliant devices  | Ioncompliant devices    | <b>_</b>             |          |   |     |                                          |  |  |
| ey cocations                                       | •                               | macOS Security Policy        | 0                  |                         |                      |          |   |     |                                          |  |  |
| Noncompliant devices                               | U                               |                              |                    |                         | 1                    |          |   |     |                                          |  |  |
| <ul> <li>Devices without compliance pol</li> </ul> |                                 |                              |                    |                         |                      |          |   |     |                                          |  |  |
| Setting compliance                                 |                                 |                              |                    |                         |                      |          |   |     |                                          |  |  |
| Policy compliance                                  |                                 |                              |                    |                         |                      |          |   |     |                                          |  |  |
| Windows health attestation rep                     |                                 |                              |                    |                         |                      |          |   |     |                                          |  |  |
| Threat agent status                                |                                 |                              |                    |                         |                      |          |   |     |                                          |  |  |
| Setup                                              |                                 |                              |                    |                         |                      |          |   |     | 1                                        |  |  |
| Compliance policy settings                         | Setting compliance              |                              |                    |                         |                      |          |   |     |                                          |  |  |
| Microsoft Defender ATP                             | Setting                         | Platform                     | Noncompliant devic |                         |                      |          |   |     |                                          |  |  |
| Restrict device management                         | Minimum password ler            | ngth macOS                   | 1                  |                         |                      |          |   |     |                                          |  |  |
| Help and support                                   | Encryption of data stor         | age on macOS                 | 1                  |                         |                      |          |   |     |                                          |  |  |
| A Help and support                                 | Allow apps downloade            | a from macOS                 | 0                  |                         |                      |          |   |     |                                          |  |  |
|                                                    | Require a password to           | unlock macOS                 | 0                  |                         |                      |          |   |     |                                          |  |  |
|                                                    | Require system integrit         | ty prot macOS                | 0                  |                         |                      |          |   |     |                                          |  |  |
|                                                    |                                 |                              |                    |                         |                      |          |   |     |                                          |  |  |
|                                                    |                                 |                              |                    |                         |                      |          |   |     |                                          |  |  |
|                                                    |                                 |                              |                    |                         |                      |          |   |     |                                          |  |  |

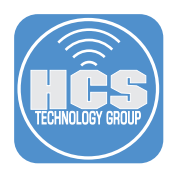

7. Confirm that the Device Compliance blade displays all devices with that policy assigned and if they are compliant or not compliant.

| Ξ | Microsoft Azure                                              | ℅ Search resources, services, and docs (G+/) |                   | ۶. | Ģ | Ø     | ۲        | ?      | ۲ | dallen@pretendcolife.o<br>PRETENDCO LIFE |  |  |  |
|---|--------------------------------------------------------------|----------------------------------------------|-------------------|----|---|-------|----------|--------|---|------------------------------------------|--|--|--|
| ÷ | Home > Device compliance   Policy compliance > Device status |                                              |                   |    |   |       |          |        |   |                                          |  |  |  |
|   | Device status                                                |                                              |                   |    |   |       |          |        |   | ×                                        |  |  |  |
|   | ≡≡ Columns 🛓 Export                                          |                                              |                   |    |   |       |          |        |   |                                          |  |  |  |
|   | Data in this view is live.                                   |                                              |                   |    |   |       |          |        |   |                                          |  |  |  |
| _ | ₽ Filter items                                               |                                              |                   |    |   |       |          |        |   |                                          |  |  |  |
| Γ | Device                                                       | User Principal Name                          | Compliance status |    |   | Last  | status i | update |   |                                          |  |  |  |
|   | 13" MacBook Pro                                              | dallen@pretendcolife.onmicrosoft.com         | 😵 Not Compliant   |    |   | 3/30/ | 20, 2:4  | 5 PM   |   |                                          |  |  |  |
| L |                                                              |                                              |                   |    |   |       |          |        |   |                                          |  |  |  |
|   |                                                              |                                              |                   |    |   |       |          |        |   |                                          |  |  |  |
|   |                                                              |                                              |                   |    |   |       |          |        |   |                                          |  |  |  |
|   |                                                              |                                              |                   |    |   |       |          |        |   |                                          |  |  |  |

8. To view the details for your test Mac, click its entry.

| 😑 Microsoft Azure 🔎 Sear               | ch resources, services, and | docs (G+/)               |                      |           |                       | D G       | 0          | ۲       | ?        | ٢         | dallen@pretendcolife.o<br>PRETENDCO LIFE |
|----------------------------------------|-----------------------------|--------------------------|----------------------|-----------|-----------------------|-----------|------------|---------|----------|-----------|------------------------------------------|
| Home > Device compliance   Policy comp | pliance > Device status >   | 13" MacBook Pro          |                      |           |                       |           |            |         |          |           |                                          |
| 13" MacBook Pro                        |                             |                          |                      |           |                       |           |            |         |          |           | ×                                        |
| ✓ Search (Cmd+/) «                     | 📋 Delete                    |                          |                      |           |                       |           |            |         |          |           |                                          |
| 0 Overview                             | Device name                 | : 13" MacBook Pro        |                      |           | Primary user (preview | v) : None |            |         |          |           |                                          |
| Manage                                 | Management na               | ime :                    |                      |           | Enrolled by           |           |            |         |          |           |                                          |
| III Properties                         | Ownership                   | : Corporate              |                      |           | Compliance            | : Not Co  | mpliant    |         |          |           |                                          |
| Marilan                                | Serial number               | : C02MW0B8FH05           |                      |           | Operating system      | : Mac O   | 5 X        |         |          |           |                                          |
| Monitor                                | Phone number                | :                        |                      |           | Device model          | : 13+inci | i Ketina N | ласвооя | ( Pro (i | Late 2013 | 0                                        |
| Hardware                               | See more                    |                          |                      | *         |                       |           |            |         |          |           |                                          |
| Discovered apps                        |                             |                          |                      |           |                       |           |            |         |          |           |                                          |
| bevice compliance                      | Device actions sta          | itus                     |                      |           |                       |           |            |         |          |           |                                          |
| Device configuration                   | Action                      | Status                   |                      | Date/Time | Error                 |           |            |         |          |           |                                          |
| App configuration                      | No data                     |                          |                      |           |                       |           |            |         |          |           |                                          |
| Endpoint security configuration        |                             |                          |                      |           |                       |           |            |         |          |           |                                          |
| B→ Recovery keys                       |                             |                          |                      |           |                       |           |            |         |          |           |                                          |
| 👶 Managed Apps                         |                             |                          |                      |           |                       |           |            |         |          |           |                                          |
|                                        |                             |                          |                      |           |                       |           |            |         |          |           |                                          |
|                                        |                             |                          |                      |           |                       |           |            |         |          |           |                                          |
|                                        |                             |                          |                      |           |                       |           |            |         |          |           |                                          |
|                                        |                             |                          |                      |           |                       |           |            |         |          |           |                                          |
|                                        |                             |                          |                      |           |                       |           |            |         |          |           |                                          |
|                                        |                             |                          |                      |           |                       |           |            |         |          |           |                                          |
|                                        |                             |                          |                      |           |                       |           |            |         |          |           |                                          |
|                                        |                             |                          |                      |           |                       |           |            |         |          |           |                                          |
|                                        |                             |                          |                      |           |                       |           |            |         |          |           |                                          |
|                                        |                             |                          |                      |           |                       |           |            |         |          |           |                                          |
|                                        |                             |                          |                      |           |                       |           |            |         |          |           |                                          |
|                                        |                             |                          |                      |           |                       |           |            |         |          |           |                                          |
|                                        |                             |                          |                      |           |                       |           |            |         |          |           |                                          |
|                                        |                             |                          |                      |           |                       | -         |            |         |          |           |                                          |
| X C manage A V F                       | righlight All Match Case    | Match Diacritics Whole V | words 1 of 2 matches |           |                       |           |            |         |          |           |                                          |

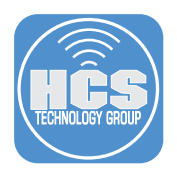

9. In the left blade, click "Device compliance."

| ≡   | Microsoft Azure                            | ₽ Search | resources, services, and docs (G+/) |    |                                      |   | 2                       | G     | ¢ @       | ?   | ٢ | dallen@pretendcolife.o<br>PRETENDCO LIFE |  |
|-----|--------------------------------------------|----------|-------------------------------------|----|--------------------------------------|---|-------------------------|-------|-----------|-----|---|------------------------------------------|--|
| Ho  | Home > 13* MacBook Pro   Device compliance |          |                                     |    |                                      |   |                         |       |           |     |   |                                          |  |
| 13  | 13" MacBook Pro   Device compliance ×      |          |                                     |    |                                      |   |                         |       |           |     |   |                                          |  |
| 2   | Search (Cmd+/)                             | «        | ↓ Export                            |    |                                      |   |                         |       |           |     |   |                                          |  |
| 0   | Overview                                   |          | ✓ Filter by name                    |    |                                      |   |                         |       |           |     |   |                                          |  |
|     |                                            |          | Policy                              | τţ | User Principal Name                  |   | $\uparrow_{\downarrow}$ | State |           |     |   | ↑↓                                       |  |
|     | Burnetin                                   |          | macOS Security Policy               |    | dallen@pretendcolife.onmicrosoft.com | m |                         | 😮 N   | ot Compli | ant |   |                                          |  |
| 141 | Properties                                 |          | Built-in Device Compliance Policy   |    | None                                 |   |                         | Not e | evaluated |     |   |                                          |  |
| Mo  | onitor                                     |          |                                     |    |                                      |   |                         |       |           |     |   |                                          |  |
| 6   | Hardware                                   |          |                                     |    |                                      |   |                         |       |           |     |   |                                          |  |
| d   | Discovered apps                            |          |                                     |    |                                      |   |                         |       |           |     |   |                                          |  |
| Ľ,  | Device compliance                          |          |                                     |    |                                      |   |                         |       |           |     |   |                                          |  |
| Ц   | Device configuration                       |          |                                     |    |                                      |   |                         |       |           |     |   |                                          |  |
| 1   | App configuration                          |          |                                     |    |                                      |   |                         |       |           |     |   |                                          |  |
| •   | Endpoint security configu                  | ration   |                                     |    |                                      |   |                         |       |           |     |   |                                          |  |
| ≜⇒  | Recovery keys                              |          |                                     |    |                                      |   |                         |       |           |     |   |                                          |  |
|     | Managed Apps                               |          |                                     |    |                                      |   |                         |       |           |     |   |                                          |  |
|     |                                            |          |                                     |    |                                      |   |                         |       |           |     |   |                                          |  |
|     |                                            |          |                                     |    |                                      |   |                         |       |           |     |   |                                          |  |
|     |                                            |          |                                     |    |                                      |   |                         |       |           |     |   |                                          |  |

10. Confirm that the Device compliance blade displays the list of policies that apply to your test Mac, along with the state of compliance for each policy.

| Microsoft Azure     P Search resources, services, and docs (0)     | i+/)            | D 🗣 🗘 🎯 ? (      | dallen@pretendcolife.o<br>PRETENDCO LIFE |  |  |  |  |  |  |  |  |
|--------------------------------------------------------------------|-----------------|------------------|------------------------------------------|--|--|--|--|--|--|--|--|
| Home > 13' MacBook Pro   Device compliance > macOS Security Policy |                 |                  |                                          |  |  |  |  |  |  |  |  |
| macOS Security Policy<br>Policy settings                           | ×               |                  |                                          |  |  |  |  |  |  |  |  |
| 🞍 Export                                                           |                 |                  |                                          |  |  |  |  |  |  |  |  |
| P Filter by name                                                   |                 |                  |                                          |  |  |  |  |  |  |  |  |
| Setting                                                            | ↑↓ State        | ↑↓ State Details | $\uparrow_{\downarrow}$                  |  |  |  |  |  |  |  |  |
| Require system integrity protection                                | Compliant       |                  |                                          |  |  |  |  |  |  |  |  |
| Minimum password length                                            | Not Compliant   |                  |                                          |  |  |  |  |  |  |  |  |
| Allow apps downloaded from these locations                         | Compliant       |                  |                                          |  |  |  |  |  |  |  |  |
| Minimum OS version                                                 | Compliant       |                  |                                          |  |  |  |  |  |  |  |  |
| Encryption of data storage on device.                              | 8 Not Compliant |                  |                                          |  |  |  |  |  |  |  |  |
| Require a password to unlock devices.                              | Compliant       |                  |                                          |  |  |  |  |  |  |  |  |
|                                                                    |                 | ]                |                                          |  |  |  |  |  |  |  |  |
|                                                                    |                 |                  |                                          |  |  |  |  |  |  |  |  |
|                                                                    |                 |                  |                                          |  |  |  |  |  |  |  |  |
|                                                                    |                 |                  |                                          |  |  |  |  |  |  |  |  |
|                                                                    |                 |                  |                                          |  |  |  |  |  |  |  |  |

- 11. Click the policy with a non-compliant state.
- 12. Confirm that the "macOS Security Policy" section displays a list of each setting and its state of compliance.

If you'd like help implementing the solution in this white paper, we are ready to help; contact us at info@hcsonline.com or (866) 518-9672.

If you have corrections please send them to info@hcsonline.com.

For more white papers, visit https://hcsonline.com/support/white-papers.

For more information about HCS, visit https://hcsonline.com.